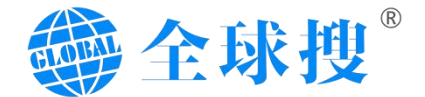

# 全球搜 V6.0 用户操作手册

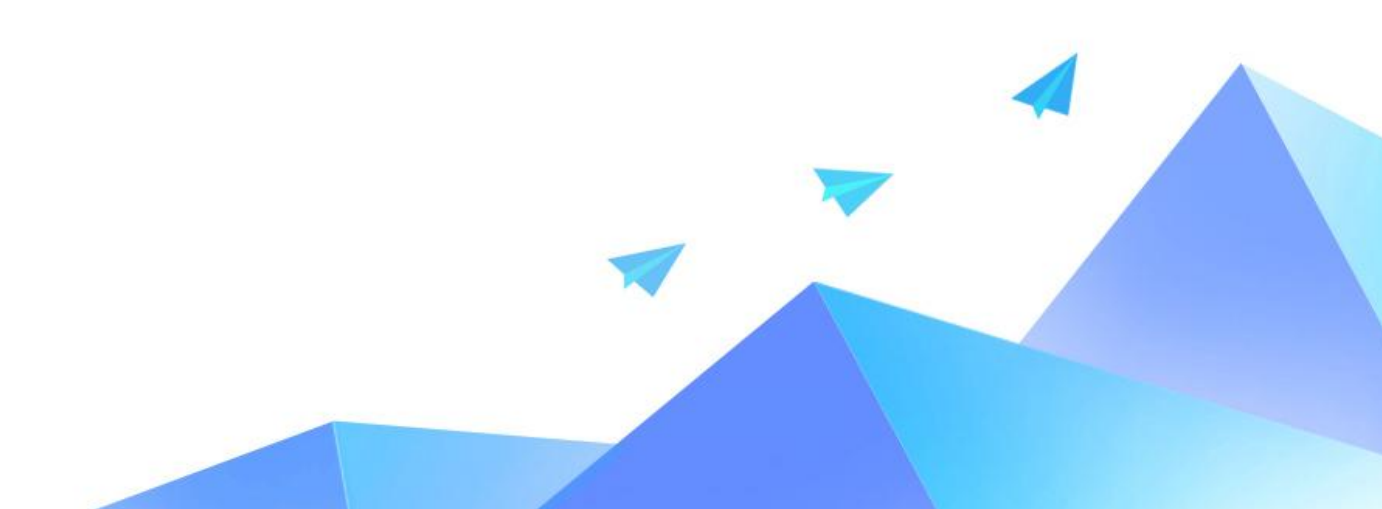

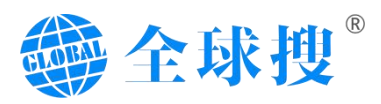

| 目录 |
|----|
|----|

|    | 后台登录与使用  | 3      |
|----|----------|--------|
|    | 1.登录     | 3      |
|    | 2. 使用技巧  | 未定义书签。 |
| 二、 | 后台总览     | 3      |
| Ξ、 | 速达       | 5      |
|    | 1.后台首页   | 5      |
|    | 2.精准询盘   | 5      |
|    | 3.排名数据   | 6      |
|    | 4.访问明细   | 7      |
| 四、 | 网站       | 8      |
|    | 1.菜单管理   | 8      |
|    | 2.翻译校对   |        |
|    | 3.网站设置   |        |
| 五、 | 内容       | 13     |
|    | 1.页面管理   |        |
|    | 2.新闻管理   |        |
|    | 3.新闻分类   |        |
|    | 4.博客管理   |        |
|    | 5.博客分类   |        |
|    | 6.文件上传   |        |
| 六、 | 产品       | 20     |
|    | 1.产品发布   |        |
|    | 2.产品列表   |        |
|    | 3.产品分类   |        |
|    | 4.产品关键词  |        |
|    | 5.产品通用参数 |        |
|    | 6.产品通用描述 |        |
| 七、 | 数据       | 36     |
|    | 1.询盘统计   |        |
|    | 2.访问明细   |        |
|    | 3.流量趋势   |        |
|    | 4.访问来源   |        |
|    | 5.地域分布   |        |
|    | 6.受访页面   |        |
|    | 7.访问终端   |        |
| Л. | 设置       | 40     |
|    | 1.用户设置   |        |
|    | 2.角色设置   | 40     |
|    | 3.组织结构   | 41     |
|    | 4.收信设置   | 41     |
|    | 5.社交绑定   |        |
|    | 6. 修改密码  |        |
|    |          |        |

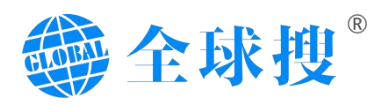

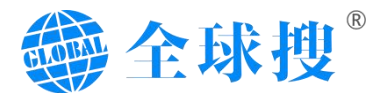

# 一、后台登录与使用

## 1.登录

在浏览器地址界面输入 https://v6.globalso.com/登录您的后台管理,并通过手机号并获取验证码点击登录,即可登录全球搜网站的管理后台。

| 一章 全球搜。             |                                              |
|---------------------|----------------------------------------------|
| 大数据AI赋能<br>让全球买家搜上门 | 双田使用"SauS+AMP"根式的外型会封理平台 ✔<br><u>并听和证明是第</u> |
|                     | е 2023 жиловения вложн                       |

图 1.1【登录】

# 二、后台总览

在后台的总览界面里整个界面由两部分模块所构成。左侧为各个功能导航菜 单栏目。其中包括速达、网站、内容、产品、数据、设置等功能。右侧为常用信 息显示界面,顶部左侧是通知栏目,顶部右侧是各快捷按钮(站内信、PC端界 面、移动端界面、更新设置)。

常用信息模块的下方展示网站数据,例如浏览量(PV)、访客量(IP)、 精准询盘数量、排名达标天数、服务剩余天数、方案信息、网站访问量统计、关 键词排名,数据统计,三十天内访问量,询盘地区统计,访客来源等网站的各项 数据情况,如图 2.1【后台总览】。

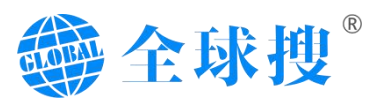

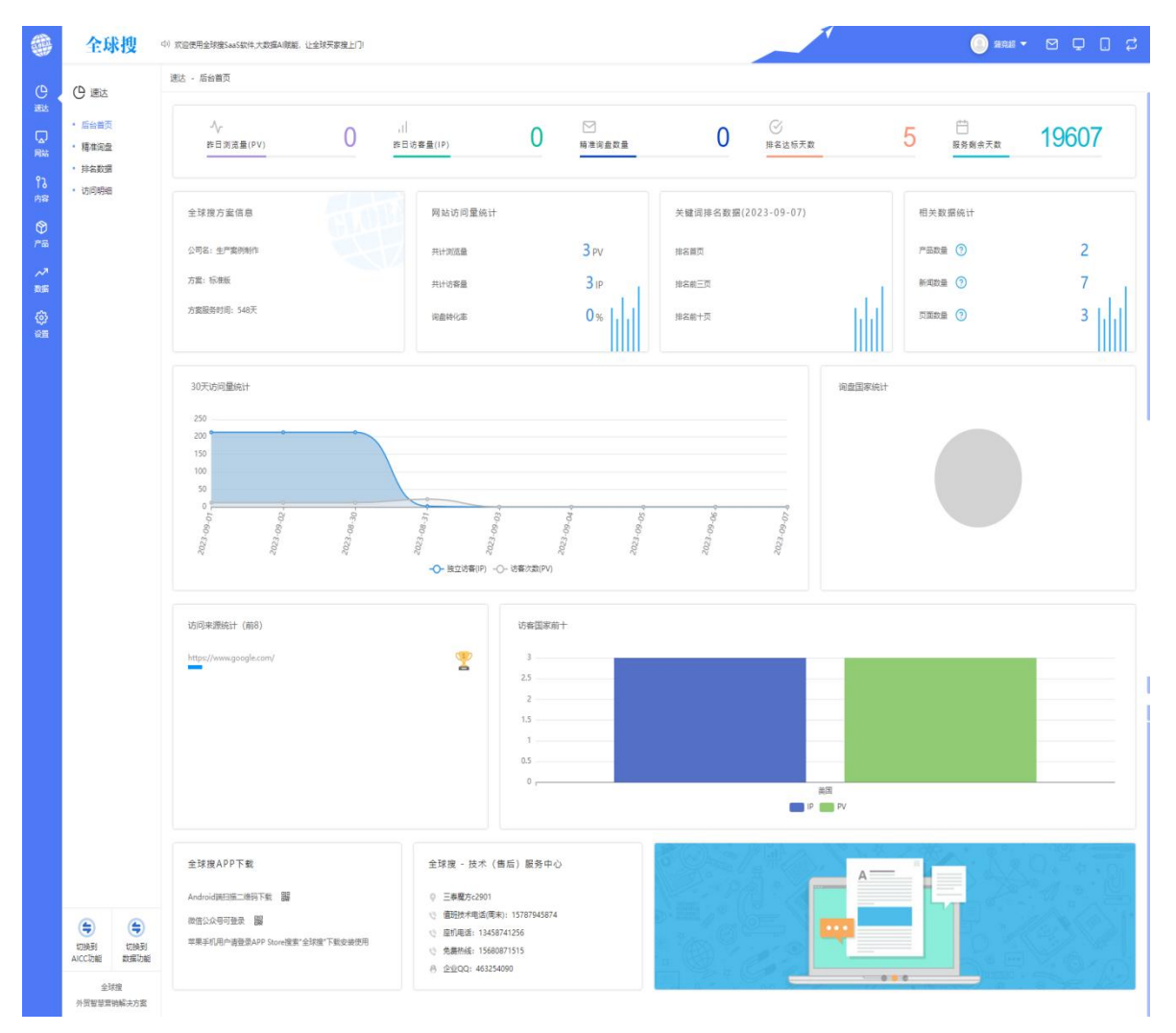

图 2.1【后台总览】

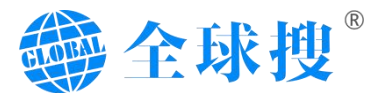

# 三、速达

速达是网站数据整合内容,分别为:后台首页、精准询盘、排名数据、访问 明细。

## 1.后台首页

后台首页将网站优化的日常数据进行相应的整合,让您方便快捷的了解网站 各项数据情况。

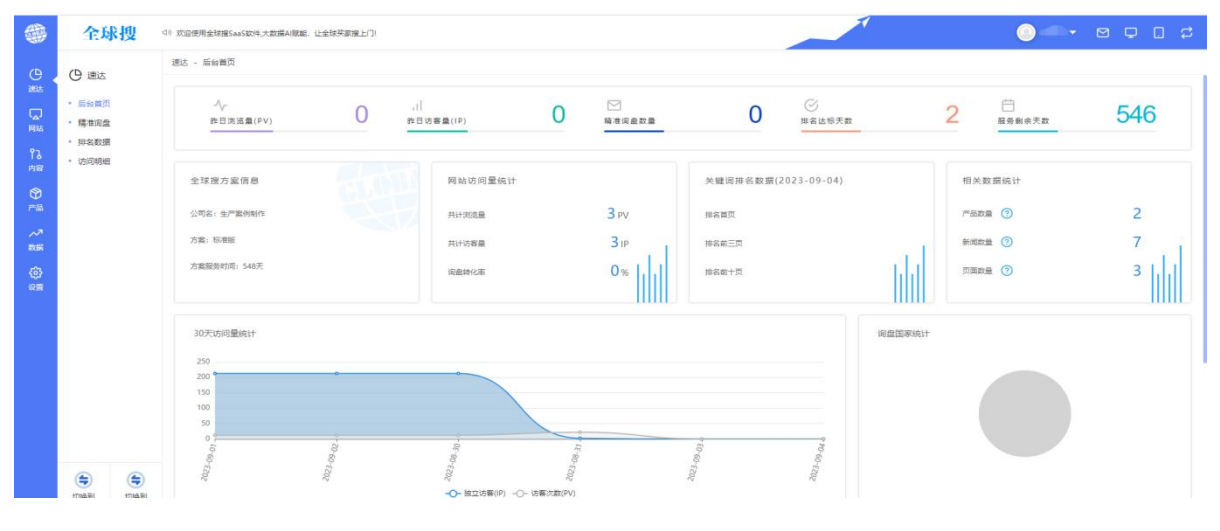

图 3.1【后台首页】

## 2.精准询盘

接收来自采购商发送的询盘信息,信息以数列形式整合显示,数据包含:发送时间、客户姓名、邮箱、电话、地区。同时为方便区分,询盘会显示"已读"和"未读",点击询盘详情可查看询盘详细内容。同时支持"统计、导出、搜索"等相关功能。

|            | 全球搜                                              | ① 欢迎使用全球搜SaaS        | 软件,大数编AI就能,让全球买家搜上门 | 1    |    |             |      | (    | GLobaleo 🔻 🗹 🖵 | 0 \$ |
|------------|--------------------------------------------------|----------------------|---------------------|------|----|-------------|------|------|----------------|------|
| e<br>ett   |                                                  | 送达 - 稿准词盘<br>精准词盘(0) | 精准调盘导出              |      |    |             |      |      | search         | 0    |
| 口<br>网站    | <ul> <li>         ・         精査資金     </li> </ul> | 审查发送时间               | 姓名                  | BEFA | 电话 | 访问国家/地区(IP) | 发送页面 | 是否已读 |                |      |
| 65<br>1988 | <ul> <li>         ·</li></ul>                    |                      |                     |      |    |             |      |      |                |      |
| €<br>#8    |                                                  |                      |                     |      |    |             |      |      |                |      |
| ~*<br>836  |                                                  |                      |                     |      |    |             |      |      |                |      |
| ()<br>()   |                                                  |                      |                     |      |    |             |      |      |                |      |
|            |                                                  |                      |                     |      |    | 留无政策        |      |      |                |      |
|            |                                                  |                      |                     |      |    |             |      |      |                |      |
|            |                                                  |                      |                     |      |    |             |      |      |                |      |

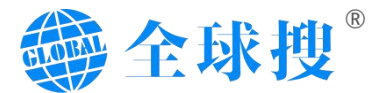

#### 图 3.2【精准询盘】

## 3.排名数据

如图 3.3 所示, 排名数据为关键词的排名情况。在顶部四个模块分别展示出: 排名第一页的关键词个数、排名前十的关键词个数、Google 收录页面数量、可 查询外链数量和网站方案信息也一并展示。

在项目方案信息展示的下方是全球网络测速展示,该模块能够实时展示网站 在全球不同地区的实际访问速度。右侧的 SEO 基础设置能够自动监控当前网站 的 SEO 基础设置是否设置完成。

关键词排名具体展示有第一名、前三名、第一页等数据。同时右侧有查询关键词排名搜索框,可对无法查询的关键词进行搜索查看排名。也支持关键词过滤展示、历史排名数据查询、数据导出等功能。

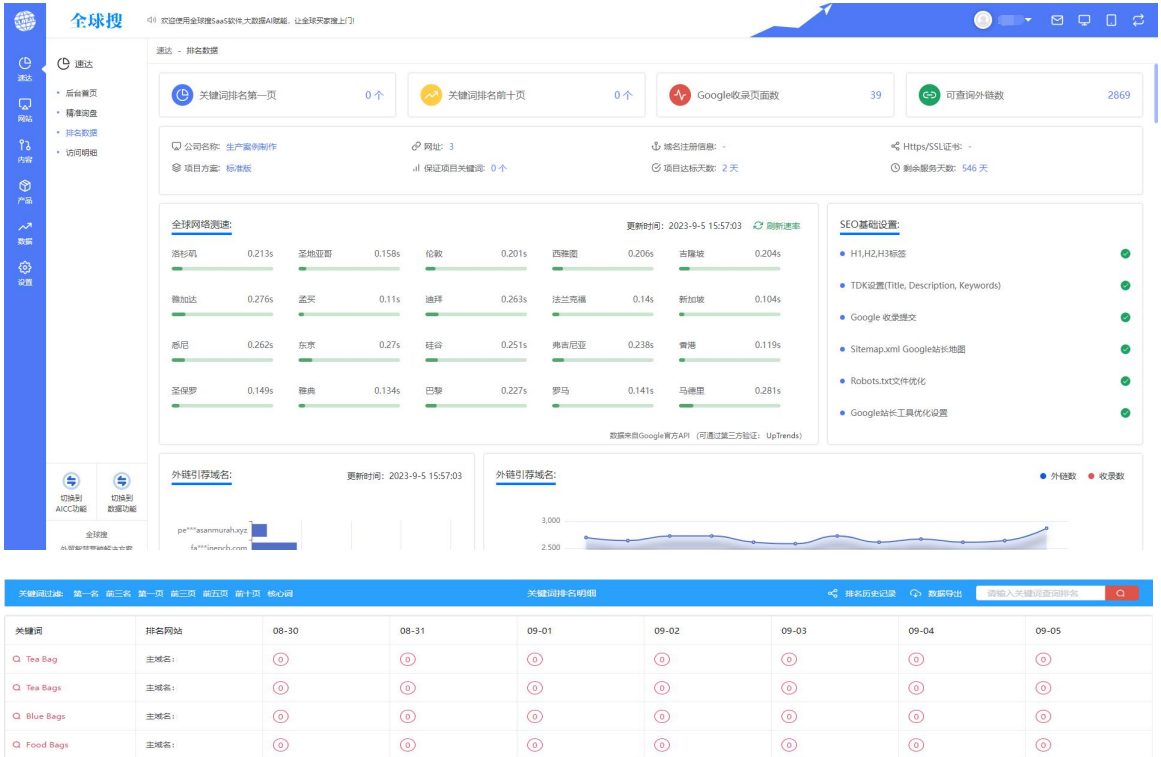

| Q Food Bags  | 主域名: | 0 | 0 | 0 | 0 | ۲ | 0 | 0 |  |
|--------------|------|---|---|---|---|---|---|---|--|
| Q Hdpe Bags  | 主域名: | 0 | 0 | 0 | 0 | 0 | 0 | 0 |  |
| Q Seal Bags  | 主城名: | 0 | 0 | 0 | 0 | 0 | 0 | 0 |  |
| Q Gusset Bag | 主域名: | 0 | 0 | 0 | 0 | 0 | 0 | 0 |  |
| Q Kraft Bags | 主城名: | 0 | 0 | 0 | 0 | 0 | 0 | 0 |  |
| Q Mylar Bags | 主城名: | 0 | 0 | 0 | 0 | 0 | 0 | 0 |  |
| Q Tea Packet | 主城名: | 0 | ۲ | 0 | 0 | 0 | 0 | 0 |  |
| Q Tea Sachet | 主城名: | 0 | 0 | 0 | 0 | 0 | 0 | 0 |  |
| Q Vacuum Bag | 主城名: | 0 | ۲ | 0 | 0 | ۲ | 0 | 0 |  |
| Q Zip Up Bag | 主城名: | 0 | 0 | 0 | 0 | 0 | 0 | 0 |  |

图 3.3【排名数据】

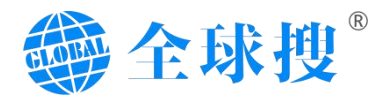

# 4.访问明细

访问明细统计出网站访客的具体情况。例如每天的浏览时间、访客来源、访问入路页面、终端、访客 IP、访客地区、访问深度、访问详情等数据。

| -                 | 全球搜                       | (1) 欢迎使用全球演SaaS软件,大数篇4 | ai脱载,让全球买家晚上门           |                             |                   |                                        |         |      | 8000     |
|-------------------|---------------------------|------------------------|-------------------------|-----------------------------|-------------------|----------------------------------------|---------|------|----------|
| ()<br>885         | <ul> <li>后台首页</li> </ul>  |                        | ÷25-1679段: 1.1₽)        |                             |                   |                                        |         |      | 调盘转化 筛选  |
| (มี)<br>พระ<br>ใง | - 精准向盘 - 排名数据 - 1500/0149 | 3)ICatel               | 防禦車頭                    | 防霉入脑压面                      | 经调                | 国家/地区(IP)                              | 防脊深度(页) | 南盘转化 |          |
| 内容<br>(分)<br>(7)品 | - 101414980               | 2023-09-04 16:47:54    | https://www.google.com/ | https://demo.globalso.aite/ | R                 | 義国(38.65.214.98)                       | 1页      |      | ( 查看详强 ) |
| ~*<br>836         |                           | 2023-09-04 16:47:44    | https://www.google.com/ | https://demo.globalso.site/ | <u>~</u>          | 開国(38.65.214.89)<br>藤間(173.82.154.190) | 15      |      | *****    |
| ()<br>()          |                           |                        |                         |                             | PC<br>(1)) 前在 1 页 |                                        |         |      |          |
|                   |                           |                        |                         |                             |                   |                                        |         |      |          |
|                   |                           |                        |                         |                             |                   |                                        |         |      |          |
|                   |                           |                        |                         |                             |                   |                                        |         |      |          |

图 3.4【访问明细】

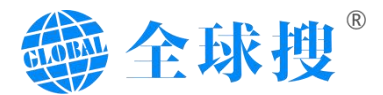

# 四、网站

网站模块由3大子板块组成:菜单管理、翻译校对、网站设置。

### 1.菜单管理

菜单管理主要针对网站主导航以及网站底部导航内容进行管理, 左侧结构包 括全局顶部菜单, 底部菜单两个模块以及新增菜单组, 为有多个菜单需求的用户, 实现自定义增添菜单组, 选择菜单可以对菜单组进行编辑或删除操作。右侧结构 包括菜单左上角的添加按钮, 并且可以进行菜单新增添加。添加按钮里包括菜单 的标题、上级菜单、打开方式、链接、是否显示等选项, 如图 4.2.2【添加】所 示。同时菜单栏中也支持对已添加的菜单进行编辑、删除、排序等操作。

|               | 全球搜                                  | d) 欢迎使用全球瘤SaaS软件大数        | 编All就能,让全球买家搜 | EDI          |            |      |    |       | 🌀 Giobalio 👻 😅 🖵 💭 💭 |
|---------------|--------------------------------------|---------------------------|---------------|--------------|------------|------|----|-------|----------------------|
| (D)<br>iiitis | <ul> <li>网站</li> <li>网站赛饰</li> </ul> | (127/154) 学生的解释的日<br>选择禁单 | ③ 新灌菜单垣       | © 潘甜###      |            |      |    |       |                      |
|               | • 菜单管理                               | 全局顶部菜单                    |               | 名称           | 话接         | 打开方式 | 显示 | 排序    | 操作                   |
| ۴۵            | • 翻译校时                               | 底部菜单                      |               | 首页           | news       | #12D |    | 22    |                      |
| 内留            | - Shire                              | 右側菜单                      |               | > 新闻         | personal   | 原盤口  |    | 20    | ⊘ ∠ @                |
| 9<br>#8       |                                      | test                      |               | 2 78         | personal   | 原始口  |    | 20    |                      |
| ~*            |                                      | 你是谁                       |               |              |            |      | -  |       |                      |
| Risk          |                                      | 鹿部                        |               | RFQ          |            | 原田口  |    | 19    | ⊘ ∠ 🖻                |
| ()<br>()      |                                      | oem                       |               | 联系统门         |            | 原金口  |    | 18    | ⊘ ℓ 🖻                |
|               |                                      | 右側产品栏                     | 关于我们          |              | 理会口        |      | 17 | ⊘ ℓ ∅ |                      |
|               |                                      |                           |               | > NEWS       | news       | 原数日  |    | 3     |                      |
|               |                                      |                           |               | > CONTACT US | contact-us |      |    | 2     | ⊘ ℓ ₫                |
|               |                                      |                           |               | > PRODUCTS   | products   | Red  |    | 1     |                      |
|               |                                      |                           |               | blog         | blog       | 原盤口  |    | 0     |                      |

图 4.2.1【菜单管理】

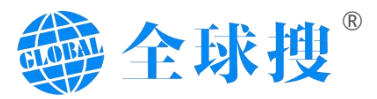

| 称         | 编辑菜单链接 |    | ×  | 显示 |
|-----------|--------|----|----|----|
| HOME      | 标题     |    |    |    |
|           | HOME   |    |    |    |
| 111       | 上级菜单   |    |    |    |
| PRODUCT   | 一级菜单   |    | ~  |    |
|           | 打开方式   |    |    |    |
| ABOUT US  | 当前页打开  |    | ~  |    |
| NEWS      | 链接类型   |    |    |    |
|           | header |    |    |    |
| FACTORY   | 最终链接   |    |    |    |
| ONTACT US | 首页     |    | ~] |    |
| Q         | 是否显示菜单 |    |    |    |
|           | 显示     |    | ~  |    |
|           |        | 取消 | 〕定 |    |

图 4.2.2【添加】

针对有子分类的菜单,同时也支持不同的展示结构切换,如图图 4.2.3 所示,选 择不同的子菜单类型,即可展示出不同样式的下拉结构。下方的菜单图片可针对 当前导航添加配图。菜单图片功能需搭配子菜单显示类型使用。

| 會理      | 编辑菜单链接         |               |     | ×     |    |            |
|---------|----------------|---------------|-----|-------|----|------------|
| <b></b> | 当前页打开          | ~             |     |       | 排序 |            |
|         | 最终链接           |               |     |       | 22 | $\odot$    |
|         | 自定义链接          | ×             |     |       |    |            |
|         | personal       |               |     |       | 20 | $\odot$    |
|         | 是否显示菜单         |               |     |       | 20 | $\odot$    |
| 1       | 显示             | ~             |     |       | 19 | $\odot$    |
|         | 子菜单显示类型<br>类型1 |               |     |       | 18 | $\bigcirc$ |
|         | 菜単图片           |               |     |       | 17 | $\odot$    |
|         | 200            | •             |     |       | 3  | $\odot$    |
|         | SEO            | 将文件拖到此处,或点击上传 |     |       | 2  | $\odot$    |
|         |                |               |     | 取消 确定 | 1  | $\odot$    |
|         | blog           | blog          | 原窗口 |       | 0  | $\odot$    |

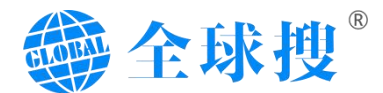

#### 图 4.2.3【子菜单类型】

一键导入分类功能,主要是针对创建产品或新闻等有子分类的菜单时,支持一键导入功能,避免了重复性的工作,如图 4.2.4 所示。

| 网站 - 亲軍管理        |              |                                   |      |    |      |      |
|------------------|--------------|-----------------------------------|------|----|------|------|
| 选择菜单 ① 新檔菜单组     | ⊙ 添加菜单       |                                   |      |    |      |      |
| 全局顶部菜单           | 名称           | 链接                                | 打开方式 | 显示 | 排序   | 操作   |
| 底部菜单             | > 首页         | news                              | 新設口  |    | 22 😔 |      |
| 右侧菜单             | > 例(词)       | personal                          | 原盤口  |    | 20 😔 | L 1  |
| test             | > 产品         | personal                          | 原金口  |    | 20 🛇 | ⊿ û  |
| P3-SE Mill<br>底部 | RFQ          |                                   | 原窗口  |    | 19 😔 | ∕∠⊡  |
| oem              | 联系我们         |                                   | 原營口  |    | 18 😔 | 2 🖻  |
| 右側产品栏            | 关于我们         |                                   | 原金口  |    | 17 😔 | 2 🗈  |
|                  | > NEWS       | news                              | 原盤口  |    | 3 😔  |      |
|                  | > CONTACT US | contact-us                        | 原會口  |    | 2    | 2 创  |
|                  | > PRODUCTS   | products                          | 原卷口  |    | 1    |      |
|                  | blog         | blog                              | 原盤口  |    | 0 😔  |      |
|                  | 新闻           | news                              | 原金口  |    | 0 🛛  |      |
|                  | > 神品の田       | https://demo.globalso.site/and-th | БфП  |    | a Ø  | A fa |

图 4.2.4【一键导入分类】

## 2.翻译校对

翻译校对界面,主要用于网站上线后对完成小语种翻译后的内容进行人工校 对,在页面顶部选择需要校对的语言后,下方会有对应语言的文本、图片两个校 对板块。其次文本板块主要是针对翻译的文案内容,添加需要校对的 url 地址、 需要校对的内容、校对后正确的内容等。填写完成后,点击右侧立即保存即可完 成本文校对。

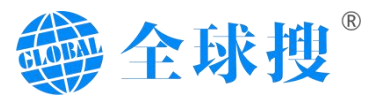

|            | 全球搜                                                        | (1) 双位使用金球像SaaSkit年大政場AI開闢, 让金球网家晚上门)                     |    |        |      |
|------------|------------------------------------------------------------|-----------------------------------------------------------|----|--------|------|
| G          | 🗋 网站                                                       | 网站 - 翻译校对                                                 |    |        |      |
| est<br>C   | <ul> <li>网站被饰</li> </ul>                                   | 15月28年: 英语 · · · · · · · · · · · · · · · · · ·            |    |        |      |
| ल्लस<br>१२ | <ul> <li>一 奈甲宮理</li> <li>- 翻译校对</li> <li>- 開体均可</li> </ul> | 文本 图 <i>计</i>                                             |    |        | 立即保存 |
| n≊<br>M    | PINICLE                                                    | URL: https://demo.globalso.site/cod-degradation-bacteria/ |    |        | 809  |
| ₩<br>##    |                                                            | this is sort description                                  |    | 这是排序描述 |      |
| ~*<br>86   |                                                            |                                                           | >  |        |      |
| ()<br>()   |                                                            |                                                           |    |        |      |
|            |                                                            |                                                           | h. |        |      |
|            |                                                            |                                                           |    |        |      |
|            |                                                            |                                                           |    |        |      |
|            |                                                            |                                                           |    |        |      |
|            |                                                            |                                                           |    |        |      |
|            |                                                            |                                                           |    |        |      |
|            |                                                            | 2                                                         |    |        |      |

#### 图 4.3.1【文本校对】

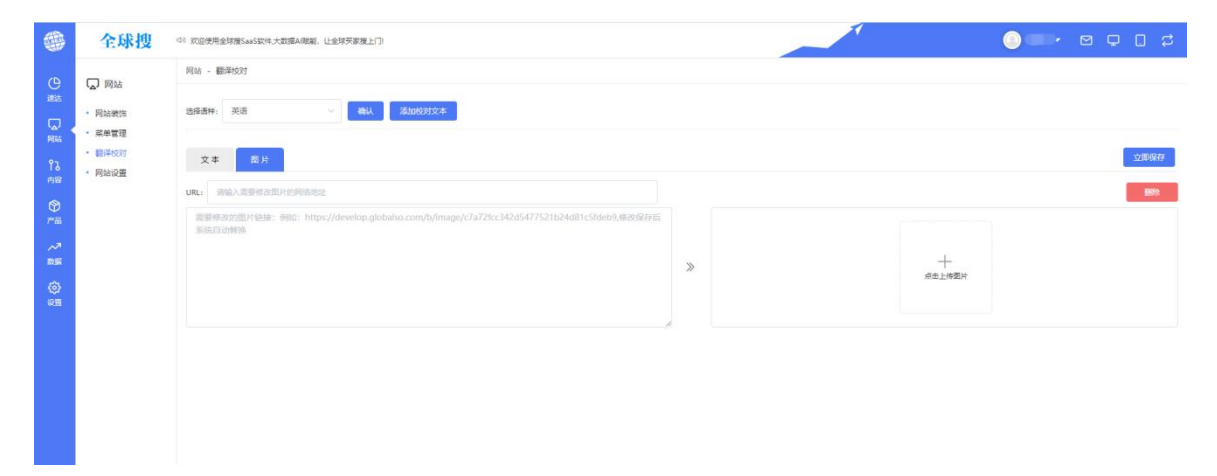

#### 图 4.3.2【图片校对】

#### 3.网站设置

网站设置板块包括首页设置、客服设置、多语言设置、SEO 设置及其他设置五个子模块。

首页设置: 主要对网站 Home 页面的 TDK 进行设置。

客服设置:主要对网站底部的联系方式设置,包含电话、邮箱、Whastapp、Skype等设置。

多语言设置: 对网站上多语言的显示, 可以自行勾选需要展示哪些语言。

SEO 设置:可自定义设置网站页面的前后缀等内容

其他设置: 主要针对产品页、新闻页、博客页面的背景图设置。

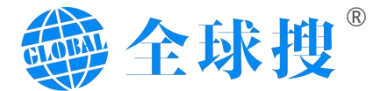

|                     | 全球搜                                    | (4) 双面使用金轮圈5580年大型面和图案,让金轮突要用上门                       | 0 <b></b> × • • ¢ • ¢ |
|---------------------|----------------------------------------|-------------------------------------------------------|-----------------------|
| (₽                  |                                        | 网站 - 网站设置                                             |                       |
| 湖达                  | <ul> <li>网站装饰</li> </ul>               | 前河设置 樂樂设置 泰華设置 多雨面设置 镇文本设置                            | 立即保存                  |
| [4]<br>网站           | <ul> <li>菜单管理</li> <li>翻译校对</li> </ul> | 同誌标题 (国内Tale)                                         |                       |
| የን<br><sub>内容</sub> | • 网站设置                                 | Manufacturers, Suppliers, Exporters - Globalso 45/78  |                       |
| <b>(</b> )          |                                        | RUAREE (商気Meta Description) 合 AI生成                    |                       |
| ~                   |                                        | Manufacturers, Suppliers, Exporters - Globalso 46/255 |                       |
| 838                 |                                        | 同誌決議員(第四Meta Keyword 关键局策文道导版开)                       |                       |
| 6)<br>(0)           |                                        | products, fit the roller frame, led, chain positioner |                       |
|                     |                                        |                                                       |                       |

图 4.1【首页设置】

| 6         | 全球搜                                               | (中) 欢应使用全球 | 擅SaaS软件大数编AI就能,让全球买家擅上门! |             | 0 <b></b> , a d t |
|-----------|---------------------------------------------------|------------|--------------------------|-------------|-------------------|
| e         | 💭 网站                                              | 网站 - 网站    | 発展                       |             |                   |
|           | • 网站装饰                                            | 首页设置       | ★新設置 表单设置 多语言设置 描文:      | #@ <b>里</b> | 立即保存              |
| Ris 4     | • 菜单管理                                            |            |                          |             |                   |
|           | <ul> <li>         ・         ・         ・</li></ul> | 联系方式       |                          |             |                   |
| 内容        | Plaise                                            | Email      | 请输入内容                    | $\odot$     |                   |
|           |                                                   | Phone      | 诸输入内容                    | Θ           |                   |
| ~*<br>896 |                                                   | WhatsApp   | 清喻入内容                    | Θ           |                   |
| @<br>##   |                                                   | Skype      | 調理という                    | $\odot$     |                   |
|           |                                                   | Line       | 诱输入约容                    | $\odot$     |                   |
|           |                                                   | other      | 资输入内容                    | $\odot$     |                   |
|           |                                                   |            |                          |             |                   |
|           |                                                   |            |                          |             |                   |

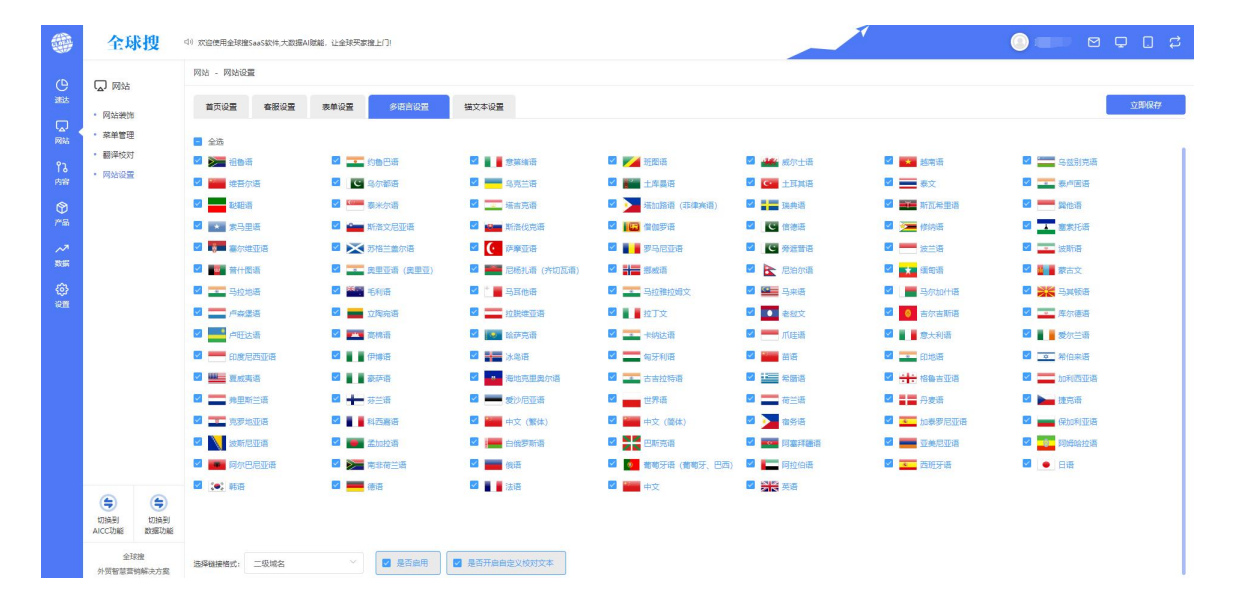

图 4.2【客服设置】

图 4.3【多语言设置】

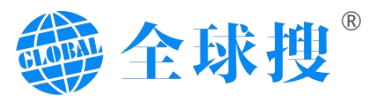

|                         | 全球搜                                                                                                    | 4)               |
|-------------------------|----------------------------------------------------------------------------------------------------|------------------|
| 🗰 🕒 越 🗋 職 🏗 🕸 🏛 🖓 離 🖗 離 | <ul> <li> 全球視 </li> <li> の は </li> <li> の な </li> <li> の な </li> <li> の </li> <li> の &lt;</li></ul> |                  |
|                         |                                                                                                    | - product_prefix |

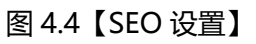

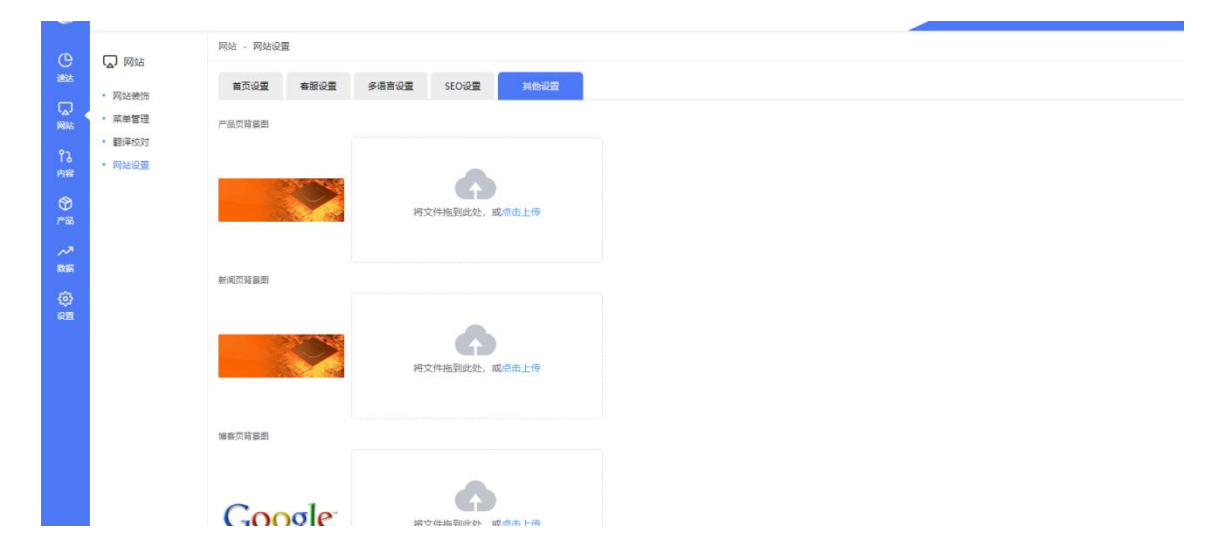

图 4.5【锚文本设置】

# 五、内容

内容模块由五大子模块组成,分为:页面管理、新闻管理、新闻分类、博客 管理、博客分类、文件上传总共六个板块。

## 1.页面管理

页面管理主要是对网站上所有的单页面进行一个整合展示,其中包括 About Us、Contact Us 这类页面,都叫做单页面。页面管理内还包括页面标题搜索、 全部页面展示、已发布页面、草稿页面、回收站展示等内容。同时页面右侧的新 建页面按钮,可以按照需求,单独增加单页面。

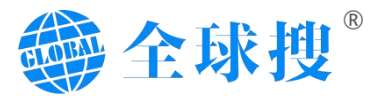

|                | 全球搜                                                      | (1) 欢迎使用金球擅SaaS软件,大数握AI就能                     | ,让全球买家擅上门!              |                                    |              | 1             | (                   |         |
|----------------|----------------------------------------------------------|-----------------------------------------------|-------------------------|------------------------------------|--------------|---------------|---------------------|---------|
|                | <ul> <li>予入内容</li> <li>- 页面管理</li> <li>- 新闻管理</li> </ul> | 内容 - 页面管理<br>清除入地型的页面标题<br>全部(9) 已发布(8) 草稿(0) | <b>被索 重</b> 至<br>回续站(1) | ł                                  |              |               |                     | 新建页画    |
| ۲۵<br>۲۵<br>۳۳ | <ul> <li>新闻分类</li> <li>博客管理</li> </ul>                   | 名称                                            | 标题                      | URLEEB                             | 关键词          | 描述            | ())))<br>()))       | 操作      |
|                | • 博春分类                                                   | contactus                                     |                         | https://demo.globalso.site/https:/ |              |               | 2023-09-05 16:05:39 | ℓڨ♀⊚    |
| 产品             |                                                          | led-1718                                      |                         | https://demo.globalso.site/led-17  |              |               | 2023-09-05 11:38:37 | ∠⊕⊽⊚    |
| ~~*<br>838     |                                                          | 123                                           |                         | https://demo.globalso.site/123     |              |               | 2023-09-04 19:43:48 | ℓڨ♀⊚    |
| ŵ              |                                                          | sale                                          |                         | https://demo.globalso.site/sale    |              |               | 2023-09-04 16:35:12 | 2 @ ♀ ⊚ |
| 1012           |                                                          | test                                          | 标题                      | https://demo.globalso.site/test    | 关键词          | 描述            | 2023-09-04 12:39:48 | 2 @ ♀ ⊚ |
|                |                                                          | FACTORY TOUR                                  | FACTORY TOUR            | https://demo.globalso.site/factor  | FACTORY TOUR | FACTORY TOUR1 | 2023-08-22 10:39:20 | 2 @ ♀ ◎ |
|                |                                                          | FACTORY                                       | FACTORY                 | https://demo.globalso.site/factory | FACTORY      | FACTORY1      | 2023-08-22 10:37:02 | 2 @ ♀ ◎ |
|                |                                                          | ABOUT US                                      | ABOUT US                | https://demo.globalso.site/about   | ABOUT US     | ABOUT US      | 2023-08-21 19:29:05 | 2 前 ♀ ⊚ |
|                |                                                          | CONTACT US                                    | CONTACT US              | https://demo.globalso.site/contac  | CONTACT US   | CONTACT US1   | 2023-08-21 17:16:47 | 2 @ ♀ ⊚ |
|                | (二) (二) (二) (二) (二) (二) (二) (二) (二) (二)                  |                                               |                         |                                    |              |               |                     |         |

#### 图 5.1【页面管理】

点击页面管理内操作项对应编辑内容,可对指定页面进行页面内容编辑,如 图 5.1.1 所示,可以进行页面名称、页面链接、SEO 等内容进行编辑。右侧可视 化设计可以编辑当前页面的内容。

| 全球搜                                                         | 41 欢应使用金球推SaaSax性大数编AI微制、让金球网数推上门                              |           |                                                           |
|-------------------------------------------------------------|----------------------------------------------------------------|-----------|-----------------------------------------------------------|
| <b>93</b> challe                                            | 内容 - 總積页涨                                                      |           | 显示违项                                                      |
| · 10 · · ·                                                  | <b>四兩有關</b>                                                    | 应 阿視北设计   | (1477年6月28日)                                              |
| • 新闻管理                                                      | contactus                                                      | 9/100     |                                                           |
| <ul> <li>         ·   新闻分类         ·   博客管理     </li> </ul> | 能完地展                                                           |           | × milisto                                                 |
| • 18年分列                                                     | https://demo.globalso.site/ https://demo.globalso.site/contact | 编辑话接 查看话接 | https://demo.globalso.site/https://demo.globalso.site/com |
|                                                             |                                                                |           |                                                           |
|                                                             |                                                                |           |                                                           |
|                                                             |                                                                |           |                                                           |
|                                                             |                                                                |           |                                                           |
|                                                             |                                                                |           |                                                           |
|                                                             |                                                                |           |                                                           |
|                                                             |                                                                |           |                                                           |
|                                                             |                                                                |           |                                                           |
|                                                             |                                                                |           |                                                           |
|                                                             |                                                                |           |                                                           |
|                                                             |                                                                |           |                                                           |

#### 图 5.1.1【页面管理】

## 2.新闻管理

新闻管理页面,是对所有新闻进行一个总展示页面。该页面包括,新建新闻 按钮,批量删除新闻按钮,搜索功能,以及新闻详细信息展示等内容。列表中每 条新闻都有对应的操作按钮,操作中的四个按钮,分别为编辑、删除、预览和可 视化编辑,最右侧的编辑箭头,点击可对当前新闻进行快速编辑操作,如图 5.2.2 所示。

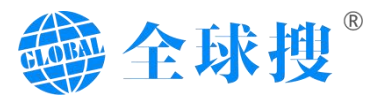

|           | 全球把                                                  | l                                                                                           | 4) XIBB | E用全球撞SaaS软件,大数握AI                                                                                                    | 明朝, 让全球天家理上门!                                                        |                |                                            |          |       | i ak                                    | 🖵 🗹 🔻 calada | 0 \$     |
|-----------|------------------------------------------------------|---------------------------------------------------------------------------------------------|---------|----------------------------------------------------------------------------------------------------|----------------------------------------------------------------------|----------------|--------------------------------------------|----------|-------|-----------------------------------------|--------------|----------|
| (D)       | 95 mm                                                |                                                                                             | 内容 -    | 新闻管理                                                                                                    |                                                                      |                |                                            |          |       |                                         |              | 显示透现     |
| 建造        | 16 19                                                |                                                                                             | 全部(1    | 1) 已发布(10)                                                                                                    | 草稿(0) 回收站(1)                                                         |                |                                            |          |       | 日本語言 日本語言 日本語言 日本語言 日本語言 日本語言 日本語言 日本語言 | 设置详情页面模板     | 新建新闻     |
|           | <ul> <li>・ 页面管理</li> <li>・ 新闻管理</li> </ul>           |                                                                                             | 投册      | 20日本 1000 ○ 1000 ○ 10000 ○ 10000 ○ 1000 ○ 1000 ○ 1000 ○ 1000 ○ 1000 ○ 1000 ○ 100 | <b>类型 ∨</b> 语输入搜索内容                                                  |                |                                            |          | 台建9ti | N 🗸 🖨 开始日期 结束日期                         | 按索           | 重型       |
| វិរ<br>គច | <ul> <li>新闻分类</li> <li>博客管理</li> <li>博客管理</li> </ul> |                                                                                             |         | 财资资                                                                                                    | 标题                                                                   | 分类             | 创建/修改时间                                    | 探摩       | 博客状态  | 操作人                                     | 擾作           | 19<br>18 |
|           | <ul> <li>時登万关</li> <li>文件上传</li> </ul>               |                                                                                             |         |                                                                                                    | 谷歌SEO优化的细节:提升网站<br>排名的关键步骤                                           | 新闻 (領山1)       | 2023-10-19 17i45i43<br>2023-11-02 20i27i46 | 40 🗸     | 已没布   | 杨宁                                      | 2 19 ⊊ ⊚     | >        |
| ()<br>()  |                                                      |                                                                                             |         | 加設定政                                                                                                    | test                                                                 |                | 2023-11-21 14:19:23<br>2023-11-21 14:19:23 | 10 🗸     | 已发布   | 影響者                                     | ℓ n ⊊ ⊚      | >        |
|           |                                                      |                                                                                             |         | Q                                                                                                    | Double Braided Polyester Rop<br>e For Marine PV Mooring Deli<br>very | Compan News,新闻 | 2023-11-08 19:05:59<br>2023-11-08 19:05:59 | 10 🗸     | 已发布   | 學学校                                     | ℓ û Ţ ⊗      | >        |
|           |                                                      |                                                                                             |         | 加载失败                                                                                                    | Double Braided Polyester Rop<br>e For Marine PV Mooring Deli<br>very |                | 2023-11-08 19:05:08<br>2023-11-08 19:05:08 | 10 🗸     | 已发布   | 李宇桥                                     | ℓ 8 ⊊ ©      | >        |
|           | ()<br>1038년 10<br>AICC전118년 81년                      | ●<br>●<br>●<br>●<br>●<br>●<br>●<br>●<br>●<br>●<br>●<br>●<br>●<br>●<br>●<br>●<br>●<br>●<br>● |         | 2                                                                                                    | ceshi1                                                               |                | 2023-11-08 18:56:20<br>2023-11-08 18:56:20 | 10 🗸     | 已发布   | 李宇航                                     | 2 8 ₽ ®      | >        |
|           | 全球提<br>外贸智慧首纳解决                                      | 方室                                                                                          |         |                                                                                                    |                                                                      |                | 共10条 20余/页 ~                               | 〈 1 〉 前往 | 1 页   |                                         |              |          |

#### 图 5.2.1【新闻管理】

| (9                  | <b>१</b> २ <b>ठ</b> ञ                  | 内容 - 新闻管理           |                            |                                                                                                    |                                            |     |                                                      |                |              |               | 显示选项 |
|---------------------|----------------------------------------|---------------------|----------------------------|----------------------------------------------------------------------------------------------------|--------------------------------------------|-----|------------------------------------------------------|----------------|--------------|---------------|------|
| 遗达                  |                                        | 全部(11) 已没布(10) 草稿(0 | 0) 回收站(1)                  |                                                                                                    |                                            |     |                                                      |                | 导入新闻设置列表页    | 面模板 设置详情页面模板  | 新建新闻 |
| []]<br>网站           | <ul> <li>・ 新闻管理</li> </ul>             | 批量处理 > 全部类型         | ➤ 请输入搜索内容                  |                                                                                                    |                                            |     |                                                      | (d) Sale Diffe | リーマ 🖬 开始日期 結 | <b>浅日期</b> 搜索 | 王王   |
| ំរ<br><sub>គន</sub> | <ul> <li>新闻分类</li> <li>博客管理</li> </ul> | 封面图                 | 标题                         | 分类                                                                                                    | 创建/修改时间                                    | 排序  | 0                                                    | <b>#春</b> 状态   | 操作人          | 操作            | 编辑   |
| ⊕<br>##             | <ul> <li>博春分类</li> <li>文件上传</li> </ul> |                     | 谷歌SEO优化的细节:细升网站<br>排名的关键步骤 | 新闻 (側山1)                                                                                                    | 2023-10-19 17:45:43<br>2023-11-02 20:27:46 | 40  | ~ i                                                  | 己发布            | 杨宁           | 2 前 ♀ ⊚       | ~    |
|                     |                                        | 确定                  |                            | 封面图片                                                                                                    |                                            |     | 分类                                                   |                |              | 状态            |      |
|                     |                                        | 谷歌SEO优化的细节:提升网始排名   | 后的关键步骤                     | The second second secon | 将图片拖到此处,或意                                 | 由上傳 | ▶ □ NEWS<br>▶ □ ceshi_pid<br>▶ <mark>■</mark> 新闻 (儒L | D<br>4)        |              | ○ 草稿 ● 已发布    |      |
|                     |                                        |                     |                            |                                                                                                    |                                            |     |                                                      |                |              |               |      |

#### 图 5.2.2【快速编辑】

点击新建新闻或编辑新闻,可以进入到新闻详情页面对新闻进行编辑、一篇 完整新闻包括新闻标题、新闻缩略图、简短描述、新闻详情内容、新闻分类、TDK 设置等信息。编辑完成后,选择发布按钮即可。

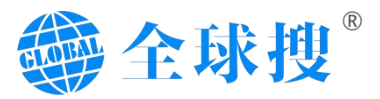

|                                                                                                    | 全球搜                                                                                                    | (1) 双应使用金好度6ao5软件大型描A模拟,让金好开展推上门                                                                                                    | 1                                                  |                                                                                                    |
|----------------------------------------------------------------------------------------------------|----------------------------------------------------------------------------------------------------|----------------------------------------------------------------------------------------------------|----------------------------------------------------|----------------------------------------------------------------------------------------------------|
|                                                                                                    | <b>全成坝</b><br>引。内容<br>- 元国管理<br>- 新闻代法<br>- 新闻代法<br>- 第名句书<br>- 第名句书                                                                                                    | 1) の設計規模はないかいまた知識を構成した会社を写真上()<br>PE - Radional<br>PE - Radional<br>Mutatare the Different Applications of Weld Positioners<br>PE - Radional<br>RESER<br>Https://dem.oglobals.otkr/ watare-the-different-applications-of weld positioners<br>RESER<br>Https://dem.oglobals.otkr/ watare-the-different-applications-of weld positioners<br>RESER<br>Https://dem.oglobals.otkr/ watare-the-different-applications-of weld positioners<br>RESER<br>Https://dem.oglobals.otkr/ watare-the-different-applications-of weld positioners<br>RESER<br>Https://dem.oglobals.otkr/ watare-the-different-applications-of weld positioners<br>RESER<br>Https://dem.oglobals.otkr/ watare-the-different-applications-of weld positioners<br>Https://dem.oglobals.otkr/ watare-the-different-applications-of weld positioners | <u>े</u> A2.5<br>स्वर्धाः इस्टाः<br><u>के</u> A2.5 | <t< th=""></t<>                                                                                                    |
|                                                                                                    | ٠                                                                                                    | Weld positioners are commonly used in many industries where welding and labrication are required. He       ● 短笛送         10px       > 求伏       ÷       ● B J U © Normal       > ▲ 圖 ??        ● E = x, x <sup>4</sup> E E         Weld positioners are commonly used in many industries where welding and fabrication are required. He       Weld positioners are commonly used in many industries where welding and fabrication are required. He                                                                                                    | 100/100                                            | figst0      Moute are the Different Applications of Weld      Moute are the Different Applications of Weld      policitories      Https://dom.oglobalcu.ob/v/buts are the different- applications      Https://dom.oglobalcu.ob/v/buts are the different- applications      Https://dom.oglobalcu.ob/v/buts are the differen |
| Control of the second second s | <ul> <li>(一)</li> <li>(一)</li> <li>(二)</li> <li>(二)</li></ul> | Non-constraints welding perginment. The company provides welding positioners with different specification is to mean expland the specification result of the leading matching requirements.                                                                                                    | 100/100<br>군 사호로                                   | C 電話で     C で     C で      C で      C で       C で       C で      |

图 5.2.2【新闻发布】

## 3.新闻分类

新闻分类可以进行一个新闻类别的创建,方便对新闻进行相应的分类区分。 具体操作步骤如图 5.3.1 所示,先输入新增的分类名称,再勾选对应的父级(如 果没有父级,使用默认的一级分类即可),别名自动生成(不用填写),三项 SEO 功能,主要时针对当前分类 TDK 进行设置。再点击新增分类即可。同理创 建子分类,需要进行父级勾选,再次发布。

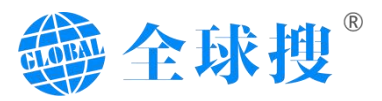

| ۲                      | 全球搜                                    | 4) 欢迎使用全球撮SaaS软件,大数编A刚数 | 範,让全球买家撞上门! |              |           | T           |      | (  | 🔵 Globelso 👻 | ල් ල  | 0 \$         |
|------------------------|----------------------------------------|-------------------------|-------------|--------------|-----------|-------------|------|----|--------------|-------|--------------|
|                        | <b>91</b> ct 555                       | 内容 - 新闻分类               |             |              |           |             |      |    |              |       | 显示透现         |
| 355<br>255             | <ul> <li>丙面管理</li> </ul>               | 新環新開分类                  |             |              |           |             |      |    | 诸幅入分类        | 名称    | 建女           |
| し <sub>あ</sub> 」<br>開始 | • 新闻管理                                 | 请输入分类名称 🕕 😚             | 送名称         | 名称           | 描述        | 别名          | 量環線关 | 加速 | 状态           |       |              |
| 13                     | ・新闻分类                                  | 818                     |             | > NEWS       | news      | news        | 4    | 2  | S 型示         | 编辑    | <b>B</b> 10  |
| 内容                     | <ul> <li>博客管理</li> <li>連案公務</li> </ul> | 请输入分类别名                 |             |              |           |             |      |    | 1.2          |       | -            |
|                        | <ul> <li>· 文件上传</li> </ul>             | 200                     |             | > 新闻(備山)     |           | news-foshan | 0    | 0  | G Et         | 编辑    | 86.10        |
| 7%品                    |                                        | 硝输入分类描述                 |             | > ceshi_pid0 | ceshi des | ceshi_ali   | 0    | 0  | 8 BR         | 98 4R | <b>B11</b> 2 |
| ~~7<br>2000            |                                        | 22                      |             |              |           |             |      |    |              |       |              |
|                        |                                        | 一级分类 2 选择父级             | × ×         |              |           |             |      |    |              |       |              |
| 900<br>800             |                                        | SEO Title               | AI生成        |              |           |             |      |    |              |       |              |
|                        |                                        | 清喻入seo标题                | 0/70        |              |           |             |      |    |              |       |              |
|                        |                                        | SEO Meta Description    | AI生成        |              |           |             |      |    |              |       |              |
|                        |                                        | 議論入seofilie             | 0/200       |              |           |             |      |    |              |       |              |
|                        |                                        | SEO Keywords            | AI生成        |              |           |             |      |    |              |       |              |
|                        |                                        | 游输入seo关键词               |             |              |           |             |      |    |              |       |              |
|                        | (\$                                    | )                       |             |              |           |             |      |    |              |       |              |
|                        | 切换到 切换到<br>AICC功能 数据功                  | 8) 是否显示<br>196          |             |              |           |             |      |    |              |       |              |
|                        |                                        | ● 显示 ○ 不显示              |             |              |           |             |      |    |              |       |              |

#### 图 5.3.1【新闻分类】

同时,在分类页面也可以对分类名称进行直接搜索展示,查看子集按钮点击后,可以查看当前一级分类下的所有二级分类信息。如图 5.3.2 所示。

| PD etates                                            | 内容 - 新闻分类                        |                        |              |           |             |      |    |   |                |                  |   |
|------------------------------------------------------|----------------------------------|------------------------|--------------|-----------|-------------|------|----|---|----------------|------------------|---|
| <ul> <li>● 页面管理</li> </ul>                           | 新增新闻分类                           |                        |              |           |             |      |    |   | ● 分类<br>請題入分美: | <b>安宗</b><br>600 |   |
| 新闻管理                                                 | 请输入分类名称                          |                        | 名称           | 描述        | 别名          | 关联数量 | 排序 |   | 状态             |                  |   |
| • 新闻分类                                               | 别名                               |                        | > NEWS       | news      | news        | 4    | 2  | Ø | 皇示             | 编辑               |   |
| <ul> <li>博藝宣迎</li> <li>博藝分类</li> <li>文件上传</li> </ul> | 调输入分类影名                          |                        |              |           |             |      |    |   |                |                  | - |
|                                                      | 順述                               |                        | > 新闻 (得山)    |           | news-foshan | 0    | 0  | 0 | 量示             | 编辑               |   |
|                                                      | 磷输入分类描述                          |                        | > ceshi_pid0 | ceshi des | ceshi_ali   | 0    | 0  | ø | 皇示             | 编辑               | B |
|                                                      | 父级                               |                        | 2 点击箭头直看子分类  | 信息        |             |      |    |   |                |                  |   |
|                                                      | 一级分类                             |                        |              |           |             |      |    |   |                |                  |   |
|                                                      | SEO Title                        | AI生成                   |              |           |             |      |    |   |                |                  |   |
|                                                      | 请输入seo新期                         |                        |              |           |             |      |    |   |                |                  |   |
|                                                      |                                  | 0/70                   |              |           |             |      |    |   |                |                  |   |
|                                                      | SEO Meta Description             | 0/70<br>//<br>AI生成     |              |           |             |      |    |   |                |                  |   |
|                                                      | SEO Meta Description<br>時能入seo预注 | 0/70<br>A1112<br>0/200 |              |           |             |      |    |   |                |                  |   |

#### 图 5.3.2【新闻子分类】

## 4.博客管理

博客管理与新闻管理操作方式相同,主要是网站博客展示区域的内容区域。 如图 5.4.1-5.4.2 所示。

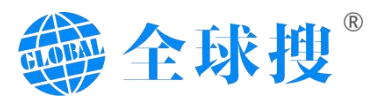

|                      | 全球搜                                                  | (1) 双应使用全球接SaaS软件,大数据AI限能。 | 上全球买家擅上门                                              |        |                                            |    |          | 🔘 Glob               | ulso 🔻 🗹 🖵 | 0\$    |
|----------------------|------------------------------------------------------|----------------------------|-------------------------------------------------------|--------|--------------------------------------------|----|----------|----------------------|------------|--------|
|                      | 02 ·····                                             | 内容 - 博客管理                  |                                                       |        |                                            |    |          |                      |            | 显示遗项   |
| 連結                   | 13 内容                                                | 全部(2) 已发布(2) 草稿(0)         | 国政改善(0)                                               |        |                                            |    |          | <b>导入博会</b> 设置列表页面模板 | 设要详情页面模板   | 新建均存   |
| (二)<br>同時            | <ul> <li>・ 贝国管理</li> <li>・ 新闻管理</li> </ul>           | 批量处理 > 全部类型                | ▶ 语输入搜索内容                                             |        |                                            |    | 0(0001)4 | ▶ ● 开始日期 结束日期        | 投索         | 里里     |
| វិរ<br><sub>ମହ</sub> | <ul> <li>新闻分类</li> <li>博客管理</li> <li>博客管理</li> </ul> | 封面图                        | 标题                                                    | 分类     | 创建/修改时间                                    | 抑痺 | 博客状态     | 操作人                  | 操作         | 编<br>辑 |
| O 200 mile           | <ul> <li>博藝力关</li> <li>文件上传</li> </ul>               | -                          | are the Different Applications<br>of Weld Positioners | blog11 | 2023-09-13 14:21:18<br>2023-11-08 09:07:28 | 0  | 已发布      | 余文處                  | 2 8 ⊊ ⊚    | >      |
| @<br>#               |                                                      |                            | A Few Reasons to Use Weld P<br>ositioners             | blog11 | 2023-08-21 16:09:40<br>2023-10-27 15:28:43 | 0  | 已发布      | 余文典                  | 2 8 ₽ ⊚    | >      |
|                      |                                                      |                            |                                                       |        |                                            |    |          |                      |            |        |

#### 图 5.4.1【博客管理】

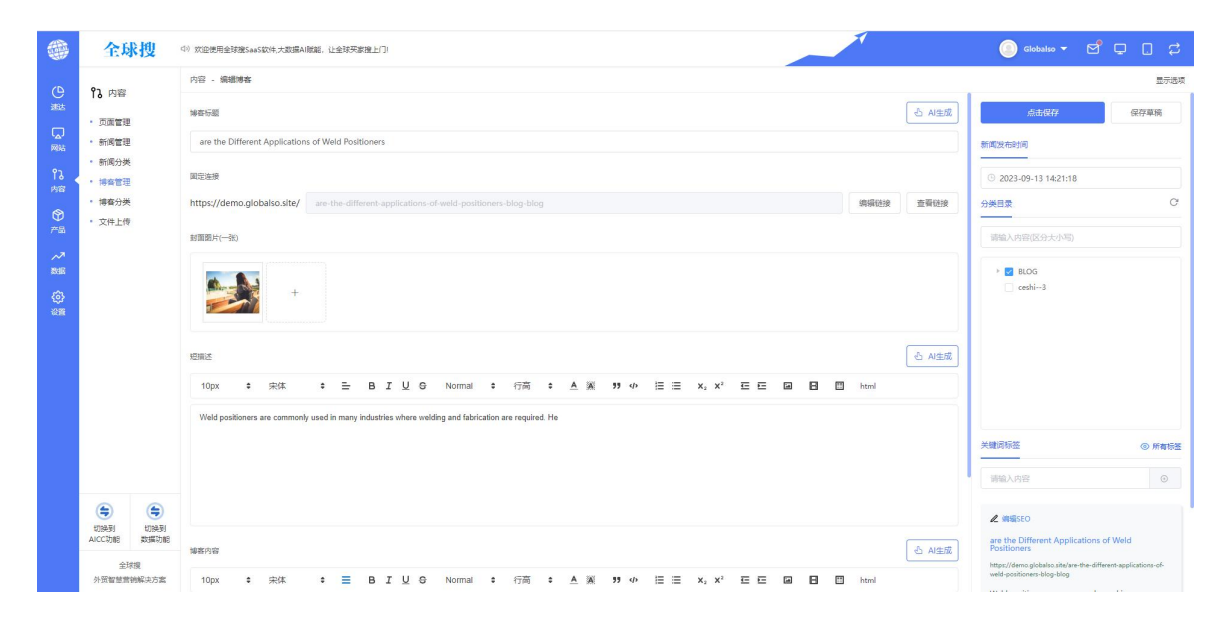

#### 图 5.4.2【博客发布】

## 5.博客分类

博客分类与新闻分类操作方式相同,主要为网站博客分类添加区域,具体操 作步骤可参考新闻分类添加步骤。

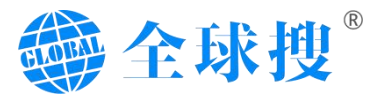

|                          | 内容 - 博春分美                                                             |                                   |         |      |          |      |    |    |              |          |                |
|--------------------------|-----------------------------------------------------------------------|-----------------------------------|---------|------|----------|------|----|----|--------------|----------|----------------|
| <ul> <li></li></ul>      | 新增爆奋分类                                                                |                                   |         |      |          |      |    |    | 6)<br>時間人が用き | 記索<br>目標 | R              |
| <ul> <li>新闻管理</li> </ul> | 清福入分类名称 ① 分类名称                                                        |                                   | 名称      | 描述   | 別名       | 关联数量 | 排序 |    | 状态           |          |                |
| • 新闻分类                   | 別名                                                                    |                                   | rethin3 |      | reshi3.1 | 0    | 2  | C. | ==           |          | R 10           |
| • 博客管理                   | 请输入分美别名                                                               |                                   |         |      |          | -    |    | 0  |              |          | and the second |
| <ul> <li>博客分类</li> </ul> | 描述                                                                    | 描述                                |         | BLOG | blog     | 0    | 2  | ø  | 显示           | 编辑       | 翻絵             |
| • XHT4                   | 请输入分类描述                                                               |                                   | > blog1 |      | blag1    | 0    | 2  | ø  | 显示           | 编辑       | B10            |
|                          | 父亲                                                                    |                                   |         |      |          |      |    |    |              |          |                |
|                          | 一級分类 😢 《选择父级                                                          |                                   |         |      |          |      |    |    |              |          |                |
|                          | SEO Title                                                             | AI生成                              |         |      |          |      |    |    |              |          |                |
|                          | 2010 X 2014-00                                                        |                                   |         |      |          |      |    |    |              |          |                |
|                          |                                                                       |                                   |         |      |          |      |    |    |              |          |                |
|                          |                                                                       | 0/70                              |         |      |          |      |    |    |              |          |                |
|                          | SEO Meta Description                                                  | 0/70<br>AI生成                      |         |      |          |      |    |    |              |          |                |
|                          | SEO Meta Description                                                  | 0/70<br>AI生成                      |         |      |          |      |    |    |              |          |                |
|                          | SEO Meta Description<br>通知込入sco加近                                     | 0/70<br>A1±12                     |         |      |          |      |    |    |              |          |                |
|                          | SED Meta Description                                                  | 0/70<br>A/±.kt                    |         |      |          |      |    |    |              |          |                |
|                          | SEO Keyverds                                                          | 0/70<br>月1生成<br>0/200<br>月<br>日生成 |         |      |          |      |    |    |              |          |                |
|                          | SED Meta Description SED Meta Description SED Keywords SED Keywords   | 0/70<br>시설로<br>0/200<br>시설로       |         |      |          |      |    |    |              |          |                |
|                          | SED Meta Description<br>SED Accossing<br>SED Keywords<br>SED Keywords | 0/70<br>시설로<br>0/200<br>시설로       |         |      |          |      |    |    |              |          |                |

图 5.5【博客发布】

## 6.文件上传

文件上传主要是针对网站中需要提供给用户下载的文件,集中上传的位置, 文件上传成功后会自动生成文件链接,将文件链接放置在需要点击下载的位置即 可实现点击下载。同时改板块能够整合网站所有的文件,方便网站管理员整合与 查看。如图 6.1 所示。

| *                | 全球搜                                    | (1) 10世界会社理念い5年の大型部人研究、社会科学家理由()                                                       | 🔵 Globaleo 👻 🖻 🖵 📮 🛱 |
|------------------|----------------------------------------|----------------------------------------------------------------------------------------|----------------------|
| e                | វិរ 内容                                 | 的第一文件上传                                                                                |                      |
| 1815             | · 0.51                                 |                                                                                        | 上现文件                 |
| Rist<br>Rist     | ・新闻管理                                  | 文件上作 × 文件上作 × 文件上作 × 2014年1月11日1日11日1日11日11日11日11日11日11日11日11日11日1                     | 操作                   |
| 13<br>1989       | <ul> <li>新闻分类</li> <li>博客管理</li> </ul> | 文件上傳<br>prodecta                                                                       |                      |
| <b>()</b><br>718 | <ul> <li>博客分类</li> <li>文件上冊</li> </ul> | •                                                                                      |                      |
| ~7<br>805        |                                        | 格文中和短短处,或间面上作<br>文件六小调制:55M,文件检量测制:5100<br>文件物识词题:Hydockxxiskispathch(txxxprng.jpg)prg |                      |
| ()<br>           |                                        |                                                                                        |                      |
|                  |                                        |                                                                                        |                      |
|                  |                                        |                                                                                        |                      |
|                  |                                        |                                                                                        |                      |
|                  |                                        |                                                                                        |                      |
|                  |                                        |                                                                                        |                      |

图 6.1【文件上传】

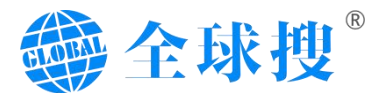

# 六、产品

## 1.产品发布

产品发布可划分为四个子板块,其中包含基本信息、产品描述、相关产品设置、扩展字段(用于额外开发字段的添加)、可视化设计。产品发布是将产品信息通过特定的位置填写,从而呈现在网站上。具体操作步骤如图 6.1.1【产品基本信息设置】所示。

#### 1.1 基本信息

首先我们在如图 6.1.1【产品基本信息设置】在标注①的位置输入产品标题 →标注③的位置添加产品对应的主图→标注④的位置勾选该产品对应分类

注意事项:标注<sup>2</sup>是对该产品的 url 进行编辑,一般默认不更改统一用标题 的 url。如需自定义可以点击更改。标注<sup>3</sup>建议可上传多张产品主图,一般建议 最多不超过 8 张。 图片尺寸建议 1:1 和其它统一的比例,例如像素为 600\*600, 800\*800或者其它统一固定的尺寸。

|                     | 全球搜                                                                | 4) 次总质用金铁板14大和高小板板。让金铁石板设计                                                        | ) – ď 中 D ¢                                                                              |
|---------------------|--------------------------------------------------------------------|-----------------------------------------------------------------------------------|------------------------------------------------------------------------------------------|
| e                   | ⑦ 产品                                                               | 产品,产品发布                                                                           | 显示透视                                                                                     |
| 潮坊                  | • 产品发布                                                             | <b>基本也把</b> 产品描述 相关产品 扩展字段                                                        | 点击保存 保存草稿                                                                                |
| 网站                  | <ul> <li>产品列表</li> <li>六日八米</li> </ul>                             |                                                                                   | 2 分異日愛 ご 和新                                                                              |
| የኔ<br><sub>内容</sub> | <ul> <li>产品分类</li> <li>产品关键字</li> </ul>                            | 02 输入对应的标题或者点击右侧AI生成输入核心关键词来生成标题02                                                | 0 请输入内容 Q                                                                                |
| ۰                   | <ul> <li>         ・ 产品通用参数         ・         ・         ・</li></ul> | 民论在境                                                                              | ▼ Temperature-Sensor Element                                                             |
| PB - 7              |                                                                    | http://www.wellansensors.com/                                                     | O 任勾选框勾选当用产品 ○ 的分类ture-Sensing Bernet                                                    |
| 20:56               |                                                                    | 产品題片葉(信止週片放大画像)                                                                   | Electric Vehicle Industry Temperature Sensors     Automobile Charging System Temperature |
| ې<br>۱۹۳            |                                                                    |                                                                                   | Automobile Motor System Temperature Se     Automobile Transformer                        |
|                     |                                                                    | + • • 添加产品所需要展示的图片,建议1-8张                                                         | Battery Management System Temperature<br>Capacitance Temperature Sensor                  |
|                     |                                                                    |                                                                                   | Automotive Air Conditioning Temperature Automobile Exhaust Temperature Sensors           |
|                     |                                                                    |                                                                                   | 关键词标签                                                                                    |
|                     |                                                                    | +                                                                                 | 資輸入标签关節词 ◎                                                                               |
|                     |                                                                    |                                                                                   | ▲ 網络SEO                                                                                  |
|                     |                                                                    | සිමය                                                                              | 2                                                                                        |
|                     |                                                                    | 10px : 宋朱 : 王 B I U O Normal : 行商 : A 및 39 4 田 田 x, x <sup>2</sup> 正 E 区 日 団 heml |                                                                                          |
|                     | 全球環<br>外質智慧雪铜解決方案                                                  | 384.059                                                                           |                                                                                          |

#### 图 6.1.1【产品基本信息】

#### 1.2 产品描述

其次我们在如图 6.1.2【产品描述】标注①的位置输入产品对应的描述→标 注②位置表示新增产品界面的选项卡→标注③的位置新增选项卡的标题→标注 ④的位置表示新增选项卡的描述。如需更加精美的可视化布局设计步骤可以参考

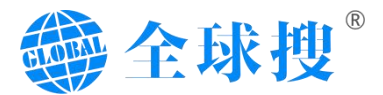

产品的第4小节,并且已使用可视化需要到可视化界面编辑这里就无法进行编辑。

|                     | 全球搜                                        | 41 次企表完全研究64530年大政第4前組、比全研写客催上门                                                   | _⊡- සේඳ . ද                                                                                          |
|---------------------|--------------------------------------------|-----------------------------------------------------------------------------------|----------------------------------------------------------------------------------------------------|
| e                   | ♥ 产品                                       | 产品,产品发布                                                                           | 显示选项                                                                                                 |
| 建达                  | • 产品发布                                     | 基本信息 产品碱选 相关产品 扩展学会                                                               | 点出保存                                                                                                 |
| 同志                  | • 产品列表                                     | PRIME & AVER                                                                      | 分类目录 C* 刷新                                                                                           |
| የኔ<br><sub>内容</sub> | <ul> <li>产品分类</li> <li>产品关键字</li> </ul>    | 10px : 先休 : 王 B I U O Normal : 行商 : 在 派 17 4 臣 王 X, X <sup>1</sup> 臣 臣 国 日 田 html | 請給入內容                                                                                                |
| @<br>##             | <ul> <li>产品递用参数</li> <li>产品递用描述</li> </ul> | ₩O1 输入产品对应的描述                                                                     | Temperature-Sensor Element     RTD Temperature-Sensing Element                                       |
| ~~*<br>2016         |                                            |                                                                                   | INTC Temperature-Sensing Element     Electric Vehicle Industry Temperature Sensors                   |
| ٢                   |                                            |                                                                                   | Automobile Charging System Temperature Automobile Motor System Temperature Se Automobile Transformer |
| sen                 |                                            | Estance 📀 新增选项卡描述                                                                 | Battery Management System Temperature     Capacitance Temperature Sensor                             |
|                     |                                            | ● 新增选项卡的标题 ^ > ⊙                                                                  | Automotive Air Conditioning Temperature Automobile Exhaust Temperature Sensors                       |
|                     |                                            | 10px : 朱休 : H B I U G Normal : 行商 : A M 19 中 H H X, X H H H M H H H H             | 关键词标签                                                                                                |
|                     |                                            | ◎● 新增选项卡的描述                                                                       | 寄输入标签关键词                                                                                             |
|                     |                                            |                                                                                   | ▲ 编辑SEO                                                                                              |
|                     |                                            |                                                                                   |                                                                                                    |
|                     |                                            | ◎ 调用金处通用制法                                                                        |                                                                                                    |
|                     | 全球機<br>外贸智慧营销解决方案                          |                                                                                   |                                                                                                    |

图 6.1.2【产品描述】

## 1.3 相关产品

如图 6.1.3【相关产品】标注<sup>①</sup>的位置更改产品是否需要调用到我们首页所 对应的板块→标注<sup>②</sup>的位置可以自定义当前产品的相关产品,如没自定义也会按 照程序规则自动调用→标注<sup>③</sup>的位置点击保存即可完成产品的发布(我们需要给 产品设置相应的关键词,可以在标注<sup>④</sup>的位置对当前产品进行关键词标签的添

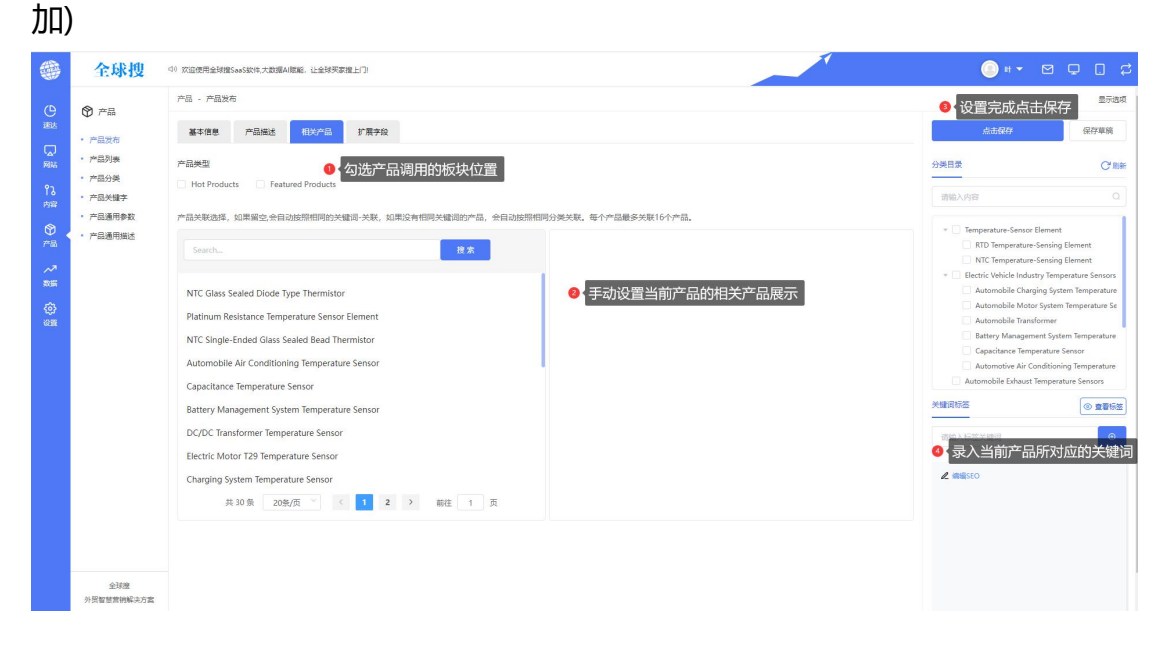

图 6.1.3【相关产品】

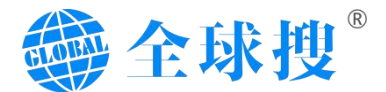

## 1.4 可视化设计

可视化装修功能可以针对网站所有页面进行排版布局,还可以根据具体需求 来添加对应板块。包括网站首页、列表页、详情页等页面,都可以采用可视化装 修的样式来进行排版布局,如图 6.1.4-1 所示是可视化的初始界面。

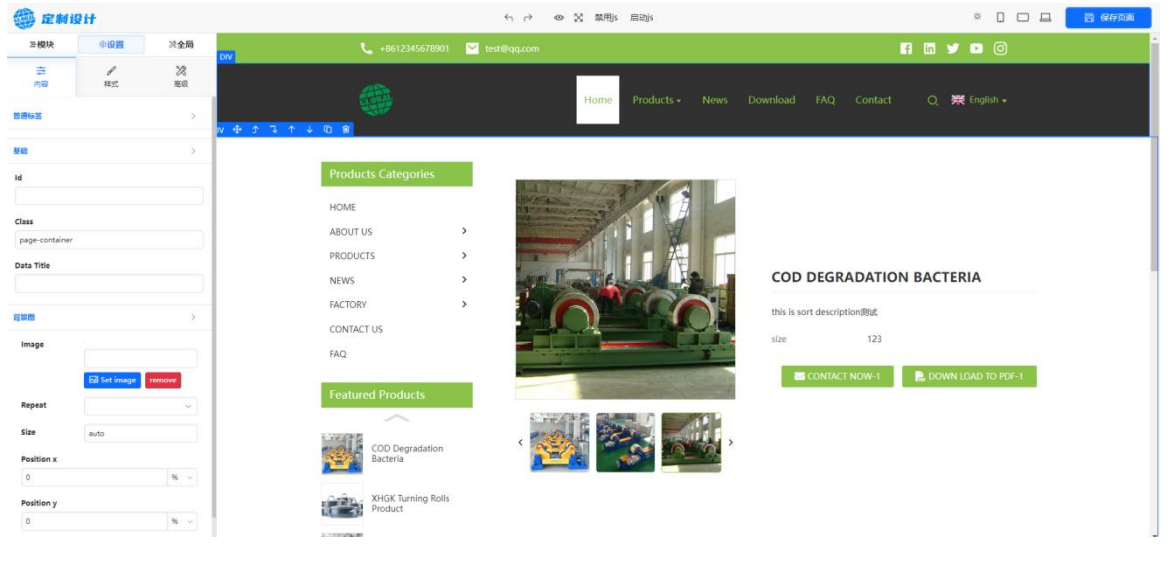

图 6.1.4-1【可视化装修】

可视化功能主要划分为三个大设置模块,分别为:模块、设置、全局模块, 如图 6.1.4-2 所示。

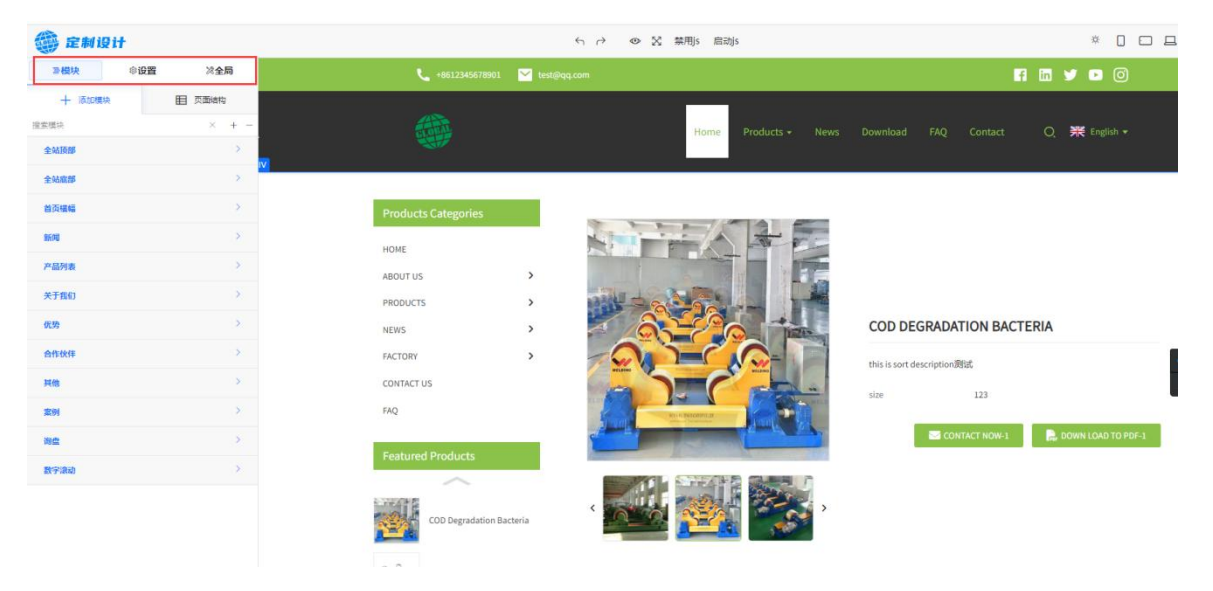

图 6.1.4-2【可视模块】

#### 1. 4.1 模块

模块板块:主要是针对当前页面布局直接进行板块添加。如图 6.1.4-3 所示,

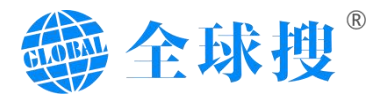

针对不同布局的需求,选择不同的板块类型,在点击可以展开对应模块的子版块, 最后选择需要添加的子版块,点击增加符号即可完成模块添加。

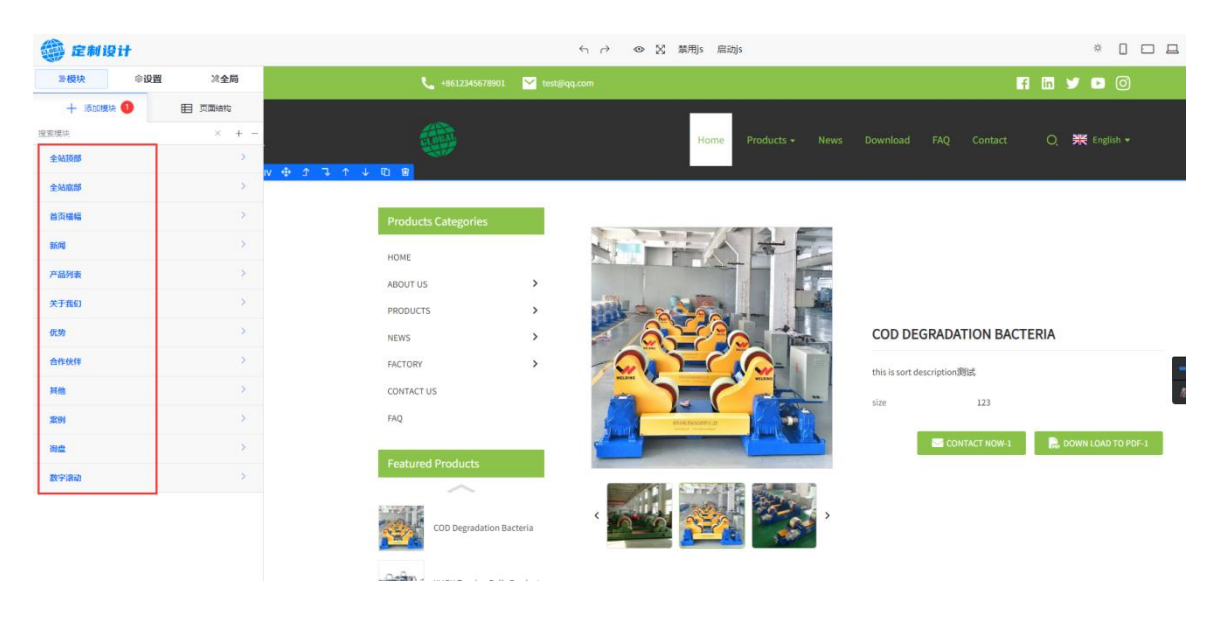

图 6.1.4-3【添加模块】

页面结构主要分为 header、main、footer 三个板块,分别对应当前页面的顶部、中间部以及底部,可以通过点击三个板块的设置按钮,进行对相应板块进行内容设置。

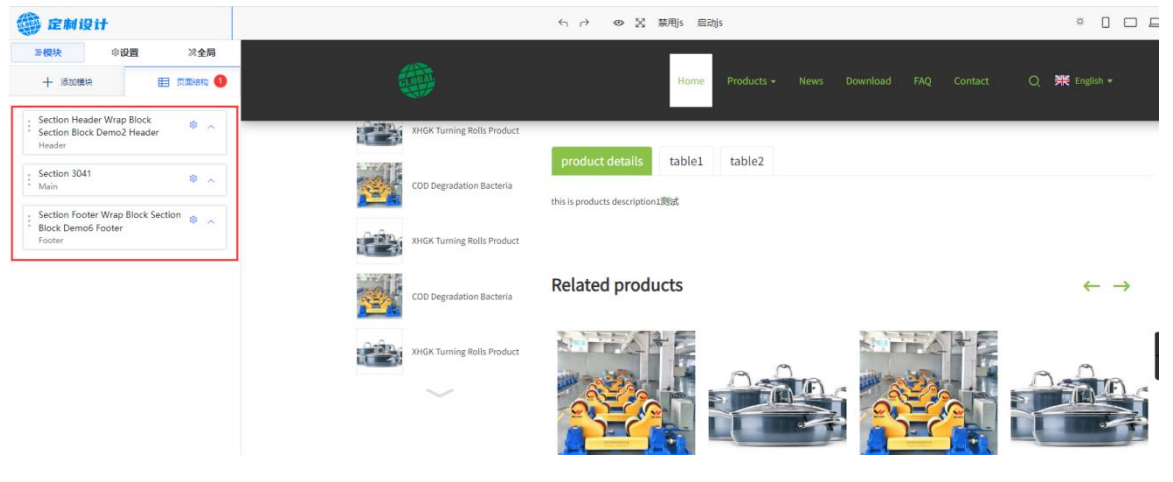

图 6.1.4-4【页面结构】

#### 1.4.2 设置

设置板块包括内容调整、样式调整以及高级设置。主要是针对当前所选中模块的布局和内容进行调整。

#### a. **内容**

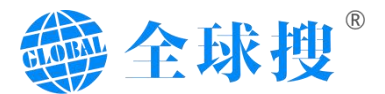

内容调整主要是针对当前选中模块的文案内容进行调整。该板块划分为普通 标签、基础、背景图等三项。其中普通标签为默认,基础模块主要是针对模块的 宽度,背景色进行调整。背景图板块可以对当前选中模块增加相应背景图。

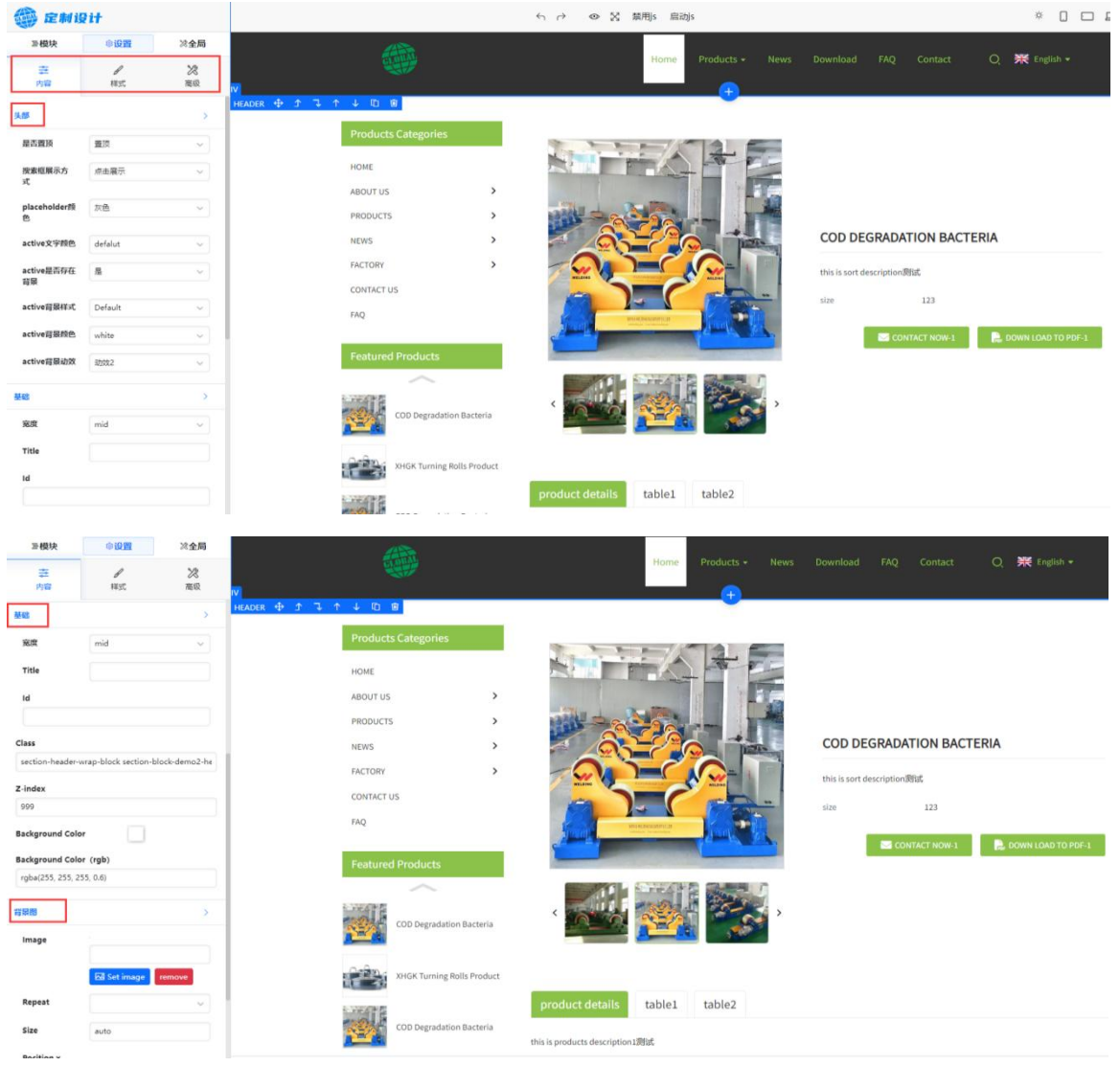

图 6.1.4-5【访问明细】

#### b. 样式

样式板块划分为:定位、弹性布局、字体、尺寸、外边距、内边距、边框、 圆角,总共八个子模块。

定位:主要是针对选中模块的一个定位布局,在该模块内可设置间距,浮动 方式等。

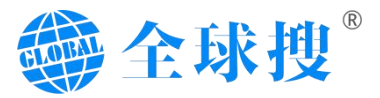

| 1 正制                              | IN IT                                  |           |                               | دالتعسا دائليف الم الم الم                                                                                                    | ······································   |
|-----------------------------------|----------------------------------------|-----------|-------------------------------|----------------------------------------------------------------------------------------------------|------------------------------------------|
| <b>〒模块</b>                        | ●设置                                    | 淡全局       | 🐛 +8612345678901 🛛 🗹 test@qq. |                                                                                                    | F1 🖬 🔰 🖸 🎯                               |
|                                   | Rat.                                   | 28<br>周収  | <b>#</b>                      | Home Products - News Download                                                                                                    | FAQ Contact Q 🞇 English •                |
| Display<br>Block<br>Top<br>0      | Position<br>Relative<br>Left<br>px v 0 | ~<br>px ~ | Products Categories           |                                                                                                    |                                          |
| Bottom<br>0<br>Float              | Right<br>px v 0                        | px v      | ABOUT US > PRODUCTS > NPWS >  | COD DI                                                                                                    | H2 歩 オ 飞 ↑ ↓ ID 窗<br>EGRADATION BACTERIA |
| ×<br>Opacity                      | -                                      | =         | FACTORY >                     | this is sort                                                                                                    | description制成                            |
| Z-index                           |                                        |           | FAQ<br>Featured Products      | A DESCRIPTION OF THE OWNER OF THE OWNER OWNER OF THE OWNER OF THE OWNER OF THE OWNER OF THE OWNER OF THE OWNER OF THE OWNER OF THE OWNER OF THE OWNER OF THE OWNER OF THE OWNER OF THE OWNER OF THE OWNER OF THE OWNER OF THE OWNER OF THE OWNER OF THE OWNER OF THE OWNER OF THE OWNER OF THE OWNER OWNER OF THE OWNER OWNER OWNER OWNER OWNER OWNER OWNER OWNER OWNER OWNER OWNER OWNER OWNER OWNER OWNER OWNER OWNER OWNER OWNER OWNER OWNER OWNER OWNER OWNER OWNER OWNER OWNER OWNER OWNER OWNER OWNER | CONTACT NOW-3                            |
| Background Co                     | lor                                    |           | ~                             |                                                                                                    |                                          |
| Background Co<br>rgba(0, 0, 0, 0) | lor (rgb)                              |           | COD Degradation Bacteria      | < 🚾 🌠 🐨 >                                                                                                    |                                          |
| Text Color                        |                                        |           |                               |                                                                                                    |                                          |

图 6.1.4-6【定位】

弹性布局:弹性布局主要针对模块的布局进行调整,例如调整为左右结构,

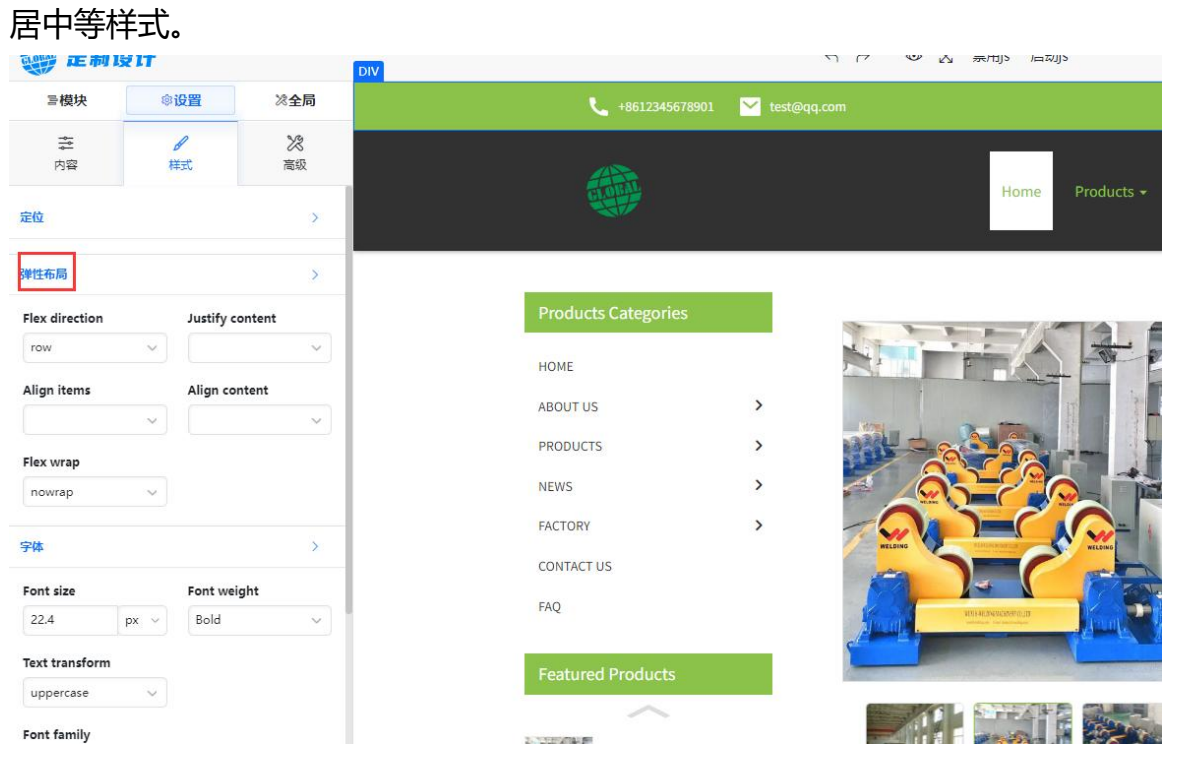

#### 图 6.1.4-7【弹性布局】

字体:针对当前选中板块的字体大小、样式进行调整。

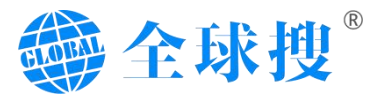

| 鐵 定制:          | git .          |                |         |                            | < → <ul><li></li><li></li></ul> | 禁用js 启动 | bjs      |
|----------------|----------------|----------------|---------|----------------------------|---------------------------------|---------|----------|
| ≧模块            | <b>◎设置</b>     | ≫全局            |         | 1020                       |                                 |         |          |
| <b>≑</b><br>内容 | <b>1</b><br>样式 | <b>》</b><br>高级 |         |                            |                                 | Home    | Products |
| 定位             |                | >              | 2. 1997 | 9<br>*                     | product details                 | table1  | table2   |
| 弹性布局           |                | >              |         | COD Degradation Bacteria   | this is products description    | 11测试    |          |
| 字体             |                | >              |         | XHGK Turning Rolls Product |                                 |         |          |
| Font size      | Font wei       | ght            |         |                            |                                 |         |          |
| Text transform |                |                |         | COD Degradation Bacteria   | Related prod                    | ucts    |          |
| none           | ~              |                |         | -                          |                                 |         |          |
| Font family    |                |                |         | XHGK Turning Rolls Product |                                 |         |          |
| Text align     |                | ~              |         | $\sim$                     |                                 |         | 0.       |

图 6.1.4-7【字体】

尺寸:针对当前选中板块宽度、高度、最大最小宽高进行设置。

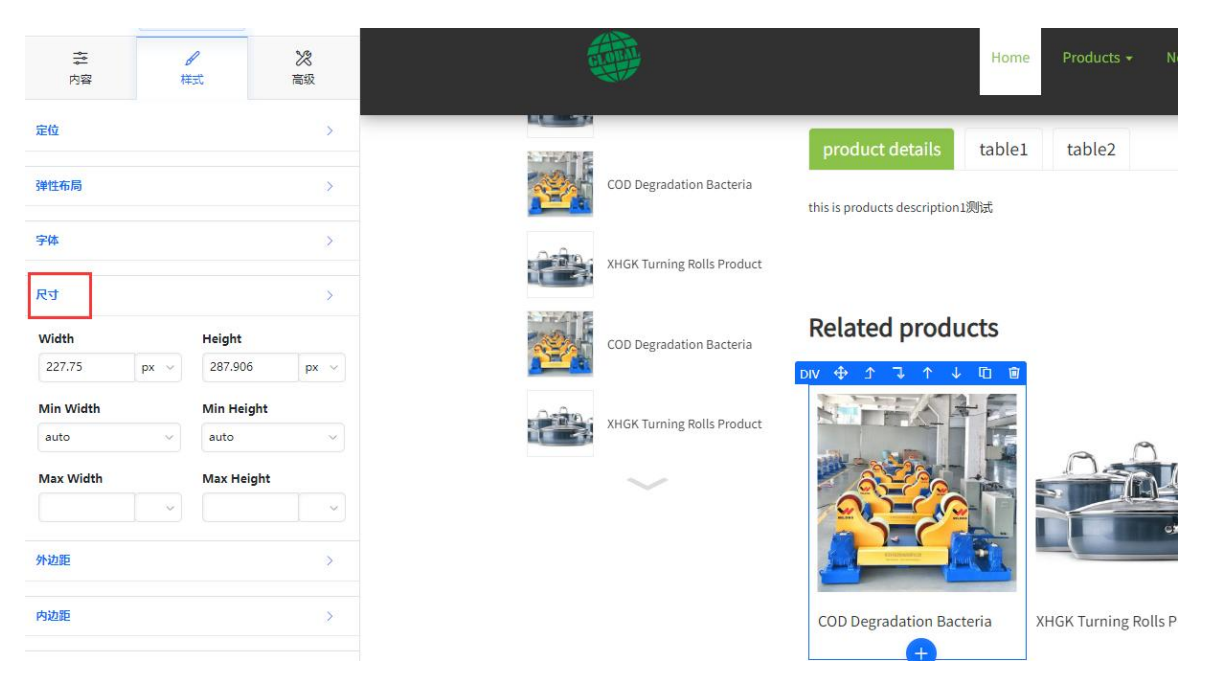

图 6.1.4-8【尺寸】

#### 外边距:针对当前选中板块的上下左右边距进行调整。

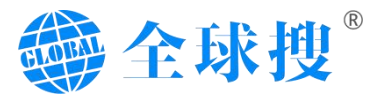

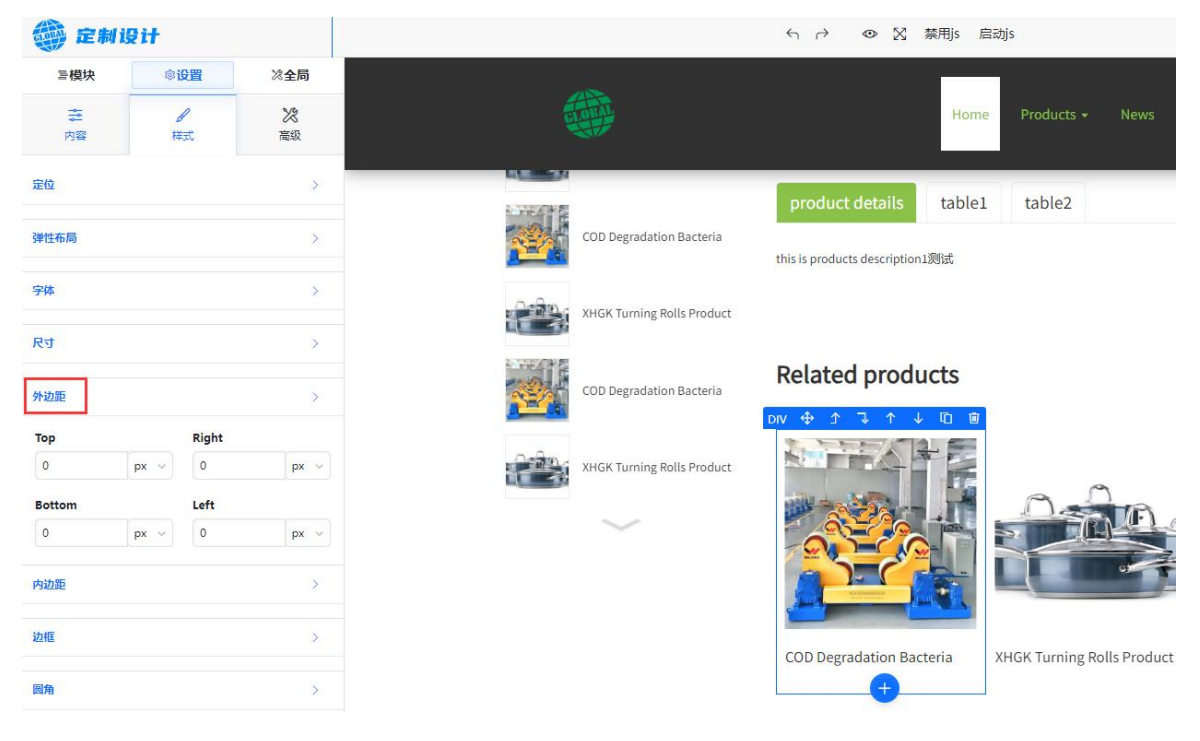

图 6.1.4-9【外边距】

#### 内边距:针对当前选中板块的内上下左右边距进行调整。

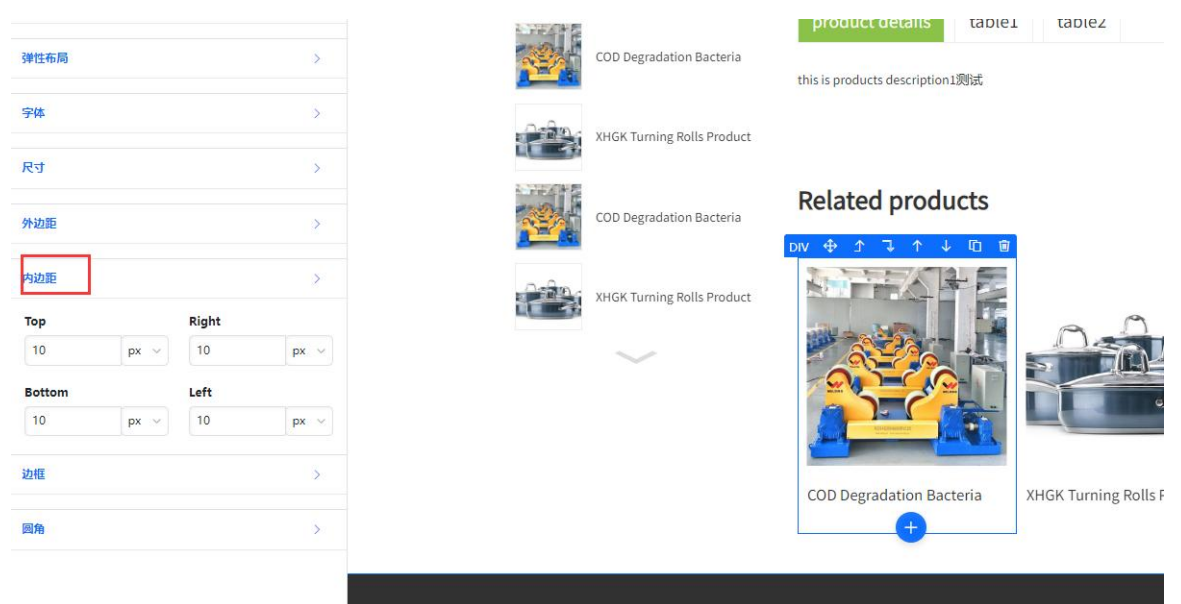

图 6.1.4-10【内边距】

边框:针对当前选中板块的边框进行设置,可以设置边框的样式(虚线边框、 实线边框等)。同时也可以设置边框的宽度和颜色。

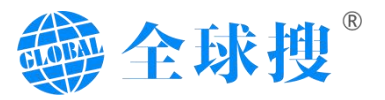

| ≥模块              | ◎设置            | 淡全局            |       |                       |                                   |                   |              |                          |
|------------------|----------------|----------------|-------|-----------------------|-----------------------------------|-------------------|--------------|--------------------------|
| <b>☆</b><br>内容   | <b>1</b><br>样式 | <b>次</b><br>高级 |       |                       |                                   | Home Products -   |              | ownload FAQ Contac       |
| 定位               |                | >              |       |                       | product details t                 | able1 table2      |              |                          |
| 弹性布局             |                | >              | COD D | legradation Bacteria  | this is products description 1988 | ŧ                 |              |                          |
| 守体               |                | >              |       |                       | and is produced a comparingly,    | 4                 |              |                          |
| 尺寸               |                | >              | AHGK  | Turning Kolls Product |                                   |                   |              |                          |
| 外边距              |                | 5              | COD D | egradation Bacteria   | Related product                   | s                 |              |                          |
| 内边距              |                | >              | хнак  | Turning Rolls Product |                                   |                   |              |                          |
| 边框               |                | >              | 1. 12 | -                     |                                   | Def               |              |                          |
| Style            |                | ~              |       |                       | 23 CO                             |                   |              |                          |
| Width            | Color          |                |       |                       |                                   |                   | <u>j</u>     |                          |
| 0<br>Color (rab) | рх 👻           |                |       |                       | COD Degradation Bacteria          | a XHGK Turning Ro | olls Product | COD Degradation Bacteria |
| rgb(51, 51, 51)  |                |                |       |                       | +                                 |                   |              |                          |
| 圆角               |                | >              |       |                       |                                   |                   |              |                          |

## 图 6.1.4-11【边框】

圆角:针对当前选中板块的四个角,进行圆角设置,可以设置具体的数字来 展示,数字越大角度越大。

| 弹性布局        | >            |             | COD Degradation Bacteria   | this is products description1测试 |                            |                          |                 |
|-------------|--------------|-------------|----------------------------|---------------------------------|----------------------------|--------------------------|-----------------|
| 字件          | >            | <del></del> | XHGK Turning Rolls Product |                                 |                            |                          |                 |
| RJ          | >            |             |                            |                                 |                            |                          |                 |
| 外边距         | >            | 2           | COD Degradation Bacteria   |                                 |                            |                          | •               |
| 内边距         | >            |             | XHGK Turning Rolls Product |                                 |                            |                          |                 |
| 边框          | >            |             | $\sim$                     | the season                      | <u>A</u>                   |                          | 04              |
| 國角          | >            |             |                            |                                 |                            |                          |                 |
| Top Left    | Top Right    |             |                            |                                 |                            |                          |                 |
| Bottom Left | Bottom Right |             |                            | COD Degradation Bacteria        | XHGK Turning Rolls Product | COD Degradation Bacteria | XHGK Turning Ro |
| 0 px ~      | 0 px ~       |             |                            | •                               | ]                          |                          |                 |
|             |              |             |                            |                                 |                            |                          |                 |
|             |              |             |                            | 0 0                             | <b>A</b>                   | Contact Us               |                 |

图 6.1.4-12【圆角】

#### c. 高级

样式高级模块主要是对当前页面的展示动画效果,以及不同尺寸是否隐藏展 示进行设置。其中,滚动动画,可以设置当前页面不同的加载样式,运用样式后, 可以点击 Paly animation 按钮进行动画预览。

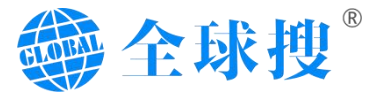

| 御 定制              | git           |          |            |                  |            | ∽ → ◎ № 禁刑s 启动s                         |                  |               |       |        |
|-------------------|---------------|----------|------------|------------------|------------|-----------------------------------------|------------------|---------------|-------|--------|
| ∋模块               | ◎设置           | 淡全局      |            | FOLLOW US        | A 🖬 🖌      | 0                                       |                  |               |       |        |
| ★<br>内容           | 「样式           | 28 高級    |            | CALL US:+8612    | 2345678901 |                                         | НОМЕ             | PRODUCTS -    | NEWS  | DOWN   |
| 根据设备屏幕宽度          | 隐黄标签          | >        | 1 <b>V</b> |                  |            |                                         | _                | 1             | DIV 🕀 | £ 1    |
| Extra small devi  | ces Small d   | evices   | Pro        | ducts Categories |            |                                         |                  |               |       |        |
| Medium device     | a 🍋 🛛 Large d | evices • | HOM        | E                |            |                                         |                  |               |       |        |
| XI devices        | Xxl dev       | ices     | ABO        | UT US            | >          |                                         |                  |               |       |        |
| 滚动动画              |               | >        | PRO        | DUCTS            | >          |                                         |                  |               |       |        |
| Animation<br>type | fadeInUp      | ~        | NEW        | S                | >          |                                         | COD DEG          | RADATION BAC  | TERIA |        |
| Duration          |               | 1000     | FACT       | ORY              | >          |                                         | this is sort des | scription测试   |       |        |
| ▷ Play anim       | ation         |          | EAQ        | TACT 05          |            |                                         | size             | 123           |       |        |
|                   |               |          |            |                  |            | And And And And And And And And And And |                  | CONTACT NOW-1 |       | DOWN I |
|                   |               |          | Fea        | tured Products   |            |                                         |                  |               |       |        |
|                   |               |          | 1.000      |                  |            |                                         |                  |               |       |        |
|                   |               |          |            | COD Degradation  | Bacteria   |                                         |                  |               |       |        |
|                   |               |          |            |                  |            |                                         |                  |               |       |        |
|                   |               |          |            |                  |            |                                         |                  |               |       |        |

图 6.1.4-13【高级】

#### 1.4.3 全局

全局设置板块主要是针对网站的全局设置,区别于其他可视化模块单独设置, 该板块为统一设置,包括字体、颜色、大小进行整个页面的统一设置。

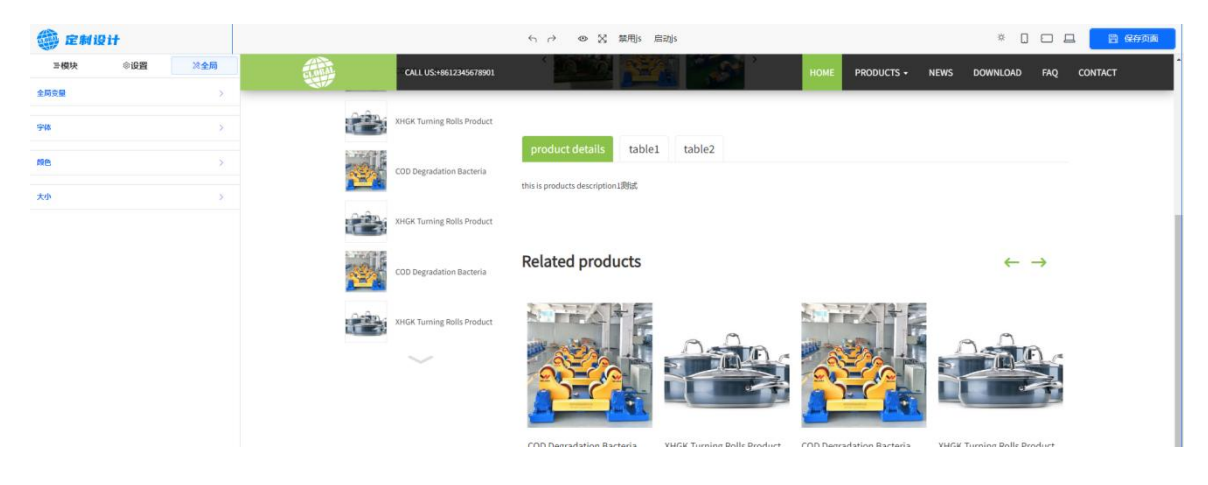

图 6.1.4.3【全局设置】

#### 1.4.4 操作按钮

可视化设置中,除了左侧三大板块选择外,还可以直接对内容进行选中,鼠标放在相应位置,会浮现相应位置的选择框,左键点击选中选择框以后,可以对当前选择框进行拖动,复制,删除等操作,如图 6.1.4.4-1 所示。

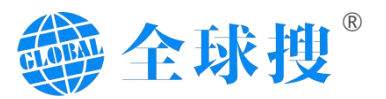

| XHGK Turning Rolls Product |                                                           |                            |                          |                            |
|----------------------------|-----------------------------------------------------------|----------------------------|--------------------------|----------------------------|
| COD Degradation Bacteria   | product details table」<br>this is products description1刻试 | table2                     |                          |                            |
| XHGK Turning Rolls Product | H2                                                        |                            | I                        | H2 ∲ ♪ ↓ ↑ ↓ @ @           |
| COD Degradation Bacteria   | Related products                                          |                            | Ð                        | $\leftarrow \rightarrow$   |
| XHGK Turning Rolls Product |                                                           |                            |                          |                            |
|                            | COD Degradation Bacteria                                  | XHGK Turning Rolls Product | COD Degradation Bacteria | XHGK Turning Rolls Product |

图 6.1.4.4-1【选择】

选中要编辑的模块后,可以对需要编辑的模块进行内容增添,如图 6.1.4.4-2 截图所示,点击增加按钮,会弹出组件选择界面,如图 6.1.4.4-3 所示。组件选 择界面所提供的模块可以左键单击增加在选中的模块上。组件界面也分为外部和 内部两种操作。外部是指在选中的模块外部增加组件,内部指在模块内添加组件。

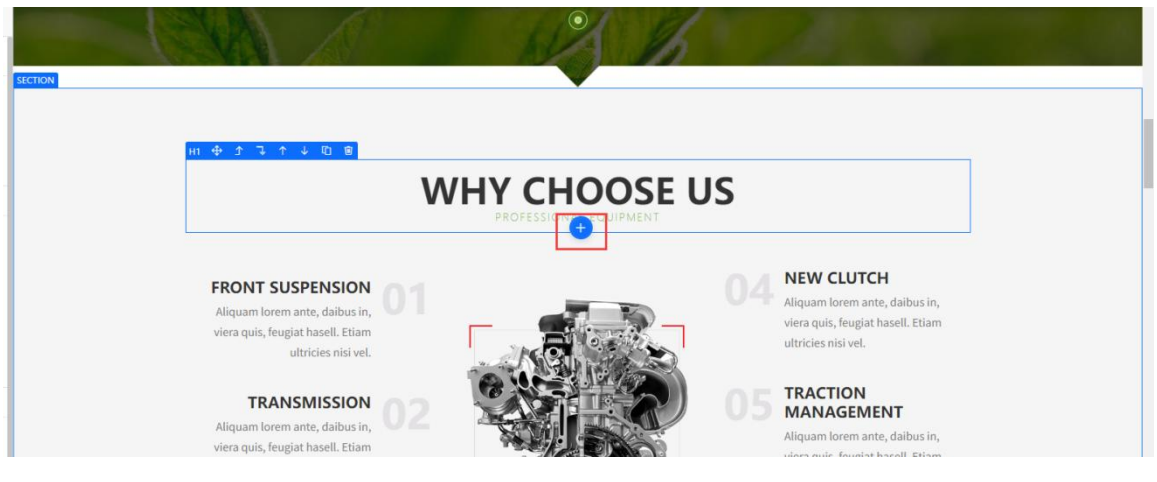

图 6.1.4.4-2【新增按钮】

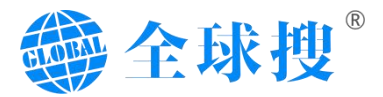

| n ⊕ ♪ ↓ ↑ ↓ ₫                                                  | 0        |            |     |                | 0                 | 外部 🔵 内部        | ×                                                        |
|----------------------------------------------------------------|----------|------------|-----|----------------|-------------------|----------------|----------------------------------------------------------|
|                                                                | 搜索组件     |            |     |                |                   | × +            | -                                                        |
|                                                                | Base     |            |     |                |                   | 3              |                                                          |
| FRONT SUSPEN                                                   | A<br>标题  | 図片         | 分割线 | 東単域            | <b>[]]</b><br>文本框 | [<br>文本域       | LUTCH                                                    |
| Aliquam lorem ante, d<br>viera quis, feugiat hase<br>ultricies | ▼<br>下拉框 | <b>[]]</b> | マ   | ●<br>●<br>単选按钮 | 链接                | <b>口</b><br>视频 | rem ante, daibus in,<br>feugiat hasell. Etiam<br>si vel. |

图 6.1.4.4-3【组件】

页面顶部中间部分按钮,分别是恢复、撤销按钮、预览、全屏、禁用启用 js 按钮。右侧为:日间/夜间模式、移动端、平板、PC 端视图查看效果。以及保存 按钮。

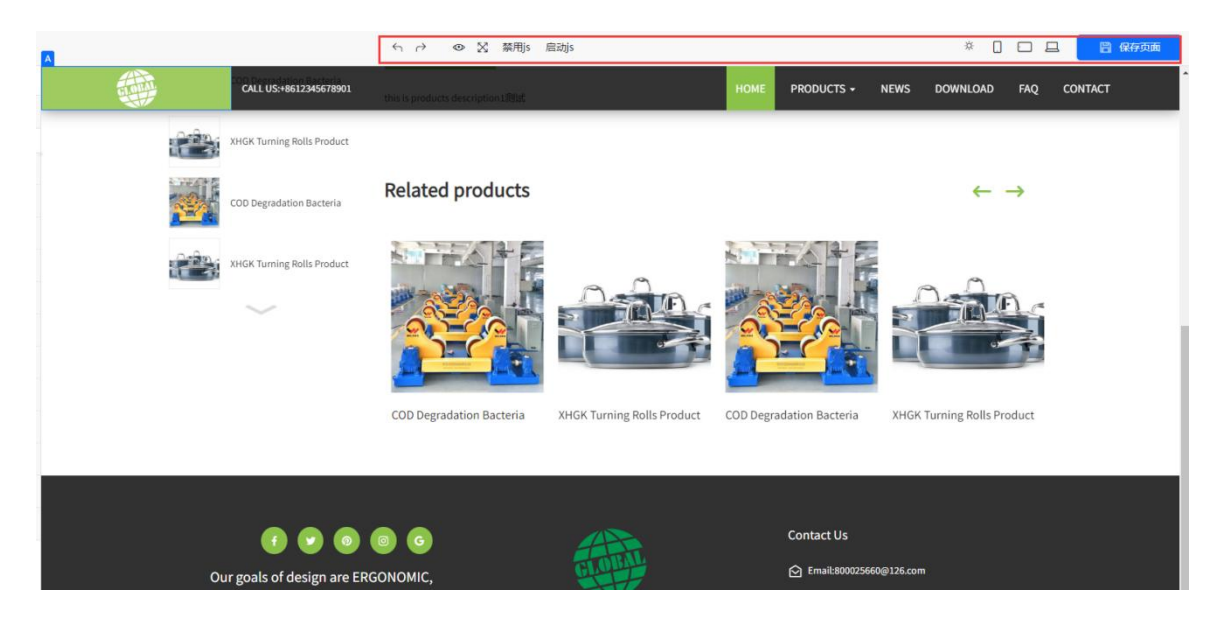

图 6.1.4.4-4【顶部按钮】

## 2.产品列表

产品列表将网站所有产品,通过列表的形式在后台进行展示,方便用户查看, 同时支持多种操作功能。例如实现产品批量操作,查看对应分类,搜索产品标题, 按照发布时间筛选产品等功能支持。具体位置图 6.2.1【产品列表】所示: 标注①表示产品列表的所有产品,包含已发布,回收站,草稿的产品数量统计; 标注②表示已发布的产品数量,不包含回收站的数量;

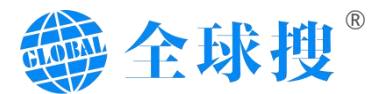

标注③表示上传产品但未编辑好点了保存草稿的产品数量;

标注@表示我们删除的产品;

标注⑤标题可以在产品类型的分类筛选产品分类,在搜索框输入对应的搜索框进行产品的查找;

标注⑥表示可以通过时间筛选做根据产品发布时间的产品筛选;

标注②表示在产品列表点击新建产品;

标注⑧表示可以对产品进行批量删除或者设置分类;

|                  | 全球                                                                                                    | 搜                                                                                                    | <li>(1) 双直使用</li>              | 全球提SaaS软件,大数3 | BAI限能,让全球买家理上门!                                                                                                    |      |         |         |     |                                                                                                    |           | • @ 🖵 🖸 🛱                                        |
|------------------|----------------------------------------------------------------------------------------------------|----------------------------------------------------------------------------------------------------|--------------------------------|---------------|----------------------------------------------------------------------------------------------------|------|---------|---------|-----|----------------------------------------------------------------------------------------------------|-----------|--------------------------------------------------|
|                  | <ul> <li>         产品         <ul> <li>             产品发布             </li> <li>             产品列源             </li> </ul> </li> </ul>                                                                                                    |                                                                                                    | ● 日本部<br>金融(2)<br>設備など<br>設備など |               | ● (本文本報知的一時)<br>単時(0) 日次1月(0)<br>▲ ● ● (和第二年)<br>合部共見 ● 5月(1)(1)(1)(1)(1)<br>日次1月(1)(1)(1)(1)(1)(1)(1)(1)(1)(1)(1)(1)(1)( | 6    | B93MBPB |         |     | المحافظ المحافظ المح<br>المحافظ المحافظ المحاف محافظ المحاف المحاض المحافظ المحافظ المحافظ المحاض | 14日期 結束日期 | 伊朗利益文书产品           新建产品           放棄         至 豆 |
| 65               | <ul> <li>产品分类</li> <li>产品关键字</li> </ul>                                                                                                    |                                                                                                    | F                              | - 品类          | 产品标题                                                                                                    | 分类目录 | 关键词标签   | 创建/修改时间 | 排序  | 产品状态                                                                                                    | 操作人       | 操作                                               |
| ₩<br>8<br>7<br>8 | <ul> <li>产品通用参</li> <li>产品通用编</li> </ul>                                                                                                    | ·敬<br>谜                                                                                                    |                                | -             |                                                                                                    |      |         |         | 0 2 |                                                                                                    |           | 2 8 ₽ ⊗                                          |
|                  |                                                                                                    |                                                                                                    | •                              |               |                                                                                                    |      |         |         | 0 2 | -                                                                                                    |           | 2 8 ⊊ ⊗                                          |
|                  |                                                                                                    |                                                                                                    |                                |               |                                                                                                    |      |         |         |     |                                                                                                    |           |                                                  |
|                  | <ul> <li>(一)</li> <li>(三)</li> <li>(三)</li></ul> | <ul> <li>(一)</li> <li>(1)</li> <li>(1)</li></ul> |                                |               |                                                                                                    |      |         |         |     |                                                                                                    |           |                                                  |

#### 图 6.2.1【产品列表】

产品若需要批量处理,可以勾选我们需要编辑的产品标注①→根据需求在标 注②找到删除或者设置分类完成批量操作,如图 6.2.2【产品列表】所示

|              | 全球                                                                       | 搜                                                                  | d) <u>1989</u> | 使用全球搜SaaS软件,大数据AI         | 戰絕, 让全球买家搜上门                                |             |       |         |    | 1               |           |                |
|--------------|--------------------------------------------------------------------------|--------------------------------------------------------------------|----------------|---------------------------|---------------------------------------------|-------------|-------|---------|----|-----------------|-----------|----------------|
| e            | 党 产品                                                                     |                                                                    | 产品             | 产品列表                      |                                             |             |       |         |    |                 |           | 显示透现           |
| ***<br>\     | · 产品发布                                                                   |                                                                    | 12 10 (J       | 1) 已没布(1) 単<br>-<br>-<br> | 第(0) 回初第(1)<br>除 推展设置分类                     | 全部关型 > 国际入员 | 的时候   |         |    | 创建时间 ~ <b>回</b> | 1始日期 结束日期 | 新建产品 医型        |
| Max<br>PD    | · 产品分类                                                                   |                                                                    | -              | LRAS#R                    | <ul> <li>200000000</li> <li>产品标题</li> </ul> | 分类目录        | 关键词标签 | 创建/修改时间 | 指序 | 产品状态            | 操作人       | 操作             |
| פ<br>♥<br>#≣ | <ul> <li>产品通用参</li> <li>产品通用推</li> </ul>                                 | 数                                                                  |                | <b>1</b>                  |                                             |             |       |         |    | 10736<br>66754  | 建死经       | ℓ ĝ 및 ©        |
|              |                                                                          |                                                                    |                | Û                         |                                             |             |       |         |    | Exe             | 建用品       | 2 û <b>.</b> © |
|              |                                                                          |                                                                    |                |                           |                                             |             |       |         |    |                 |           |                |
|              |                                                                          |                                                                    |                |                           |                                             |             |       |         |    |                 |           |                |
|              | (二)<br>(1)<br>(1)<br>(1)<br>(1)<br>(1)<br>(1)<br>(1)<br>(1)<br>(1)<br>(1 | (<br>)<br>)<br>)<br>)<br>)<br>)<br>)<br>)<br>)<br>)<br>)<br>)<br>) |                |                           |                                             |             |       |         |    |                 |           |                |
|              | 全球播<br>外開智慧發始(                                                           | [<br>《决方室                                                          |                |                           |                                             |             |       |         |    |                 |           |                |

图 6.2.2【产品列表】

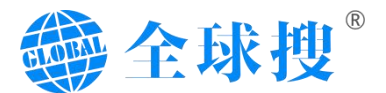

产品列表工主要有编辑按钮,删除按钮,快速访问按钮和快速进入可视化按钮。如图 6.2.3【列表工具框】所示 标注①表示编辑按钮,可以编辑产品详细信息。 标注②表示删除该产品。 标注③表示快速访问网站当前产品的前台按钮。 标注④表示点击可直接进入该产品可视化界面。

| Q + 7                                                                                                    | 产品 - 产品列表                    |               |                                                                                                    |       |                                            |    |        |           |                | 显示        |
|----------------------------------------------------------------------------------------------------|------------------------------|---------------|----------------------------------------------------------------------------------------------------|-------|--------------------------------------------|----|--------|-----------|----------------|-----------|
|                                                                                                    | 全部(39) 已发布(27)               | 重稿(11) 回动站(1) |                                                                                                    |       |                                            |    | 导入产    | 设置列表页面模板  | 设置详情页面模板       | filiat/** |
| <ul> <li>         ・ 产品列表     </li> </ul>                                                                                                 | 批量处理 ン                       | 全部类型 > 時後入注意  | 内容                                                                                                    |       |                                            |    |        | 开始日期 结束日期 | 投票             | 東西        |
| <ul> <li> 产品分类         <ul> <li>                  产品分类             </li> <li>                  产品关键字             </li> </ul> </li> </ul> | <b>*8₫</b>                   | 产品标题          | 分类目录                                                                                                    | 关键词标签 | 创建/修改时间                                    | 抱孝 | 产品状态   | 操作人       | 操作             | 195       |
| <ul> <li>产品递用参数</li> <li>产品递用编述</li> </ul>                                                                                               | ****点<br>和们最Google<br>在用台作仪句 | hb            | 测武分换 Fit the Roller Fra<br>mc Chain Positioner.Weldi<br>ng Manipulator,XHGK Tur<br>ning Rolls.H-haped Steel<br>Production Line, HGZ Turni<br>ng Rolls.HB Positioner.CH<br>GK Turning Rolls                      |       | 2023-10-23 10:06:13<br>2023-11-22 14:19:55 | 0  | 2. B%# |           |                | >         |
|                                                                                                    |                              | Rest.         | 期运行费 Fit the Roller Fra<br>mc_Chain Positionec.Weldi<br>ng Manipulator.XHGK Tur<br>ning Rolls,H-Hapard Steel<br>Production Line, HGZ Turni<br>ng Rolls,HB Positioner.CH<br>GK Turning Rolls                     |       | 2023-10-18 10:25:43<br>2023-11-22 14:19:55 | 0  | . Ex*  |           | 2 🛱 🖵 🐵        | >         |
| ۹ ۹                                                                                                    |                              | ces1          | PRODUCTS, BRICHM, Fit th<br>e Roller Frame, Chain Posit<br>ione: Welding Manipulato<br>(XHIGK Tuming Rolls H-sh<br>aped Steel Production Lin<br>e, HGZ: Turning Rolls, HB Po<br>shioner, CHGK Turning Roll<br>S |       | 2023-10-18 10:18:22<br>2023-11-22 14:19:55 | 0  | 2. 已波称 | -         | <b>∠ 8 ⊑</b> ⊚ | >         |

图 6.2.3【列表工具框】

## 3.产品分类

产品分类需将产品所属的所有分类添加进去,方可在产品分类的右侧点击新 建分类。产品分类操作步骤如图 6.3.1【产品分类发布】标注①添加分类名字→ 标注②设置分类级别→标注③设置是否显示→标注④对分类自定义 url 有需求可 以编辑无需求可以采用默认方式→标注⑤设置分类关键词(若当前没有可忽略) →标注⑥设置分类的描述,完成设置即可点击确定完成分类添加。

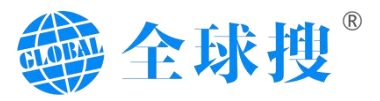

| -        | 全球搜                                                                                                    |                                                                               | n, XIISANNA, LENFERLI)                                           |                                      |                          |
|----------|----------------------------------------------------------------------------------------------------|-------------------------------------------------------------------------------|------------------------------------------------------------------|--------------------------------------|--------------------------|
|          | <ul> <li>产品次布</li> <li>产品次布</li> <li>产品为株</li> <li>产品为株</li> <li>产品共振す</li> <li>产品送用参数</li> <li>产品透用体式</li> </ul> | 一部語・产品的集<br>完成社社 の<br>の<br>分類 表示<br>の<br>の<br>の<br>の<br>の<br>の<br>の<br>の<br>の |                                                                  | ×<br>59時間尺(信用型(核5九重要)<br>+<br>項201歳所 | R 2 R 409                |
| ()<br>28 |                                                                                                    | The Medical in Smart Home T Traditional Ind Pressure Trans                    | http://www.www.illiansensor.com/<br>分表/Kapital<br>分类关键词<br>分类关键词 | නිසාන ය<br>නිසාන ය                   | 2 0<br>2 0<br>2 0<br>2 0 |
|          |                                                                                                    | Temperature T                                                                 |                                                                  |                                      | < 0<br>< 0               |
|          | ±158                                                                                                    |                                                                               |                                                                  | 8.8 82                               |                          |

图 6.3.1【产品分类发布】

## 4.产品关键词

显示当前已生成关键词聚合页的关键词标签信息,如图 6.4.1【产品关键词】 所示:

|             | 全球搜                                                                | <10 g    | T应使用全球接SasS软件,大数据AI就制,让全球天家推 | רחב    |                    |            | 7 (      |       |
|-------------|--------------------------------------------------------------------|----------|------------------------------|--------|--------------------|------------|----------|-------|
| e<br>e<br>u | ⑦ 产品                                                               | , photo  | 员 - 产品关键字                    |        |                    |            |          | 显示运动  |
|             | • 产品发布                                                             |          | 数量处理 > 実施が改ま                 |        |                    |            | a        | 新增关统闭 |
| Ris         | <ul> <li>产品列表</li> <li>产品分表</li> </ul>                             |          | 关键词                          | EEIgUn | 关联产品数量             | 创建和时间      | 页面TDK    | 最作    |
| ۲۵<br>1944  | ・产品矢罐学                                                             |          |                              |        |                    |            |          | 2 0   |
| 8           | <ul> <li>         ・ 产品通用参数         ・         ・         ・</li></ul> |          |                              |        |                    |            |          | 2 8   |
| ~*          |                                                                    |          |                              |        |                    |            | <u> </u> | 2 13  |
| RHE         |                                                                    |          |                              |        |                    |            |          | 2 🗄   |
| ()<br>()    |                                                                    |          |                              |        |                    |            |          |       |
|             |                                                                    |          |                              |        |                    |            |          |       |
|             |                                                                    |          |                              |        |                    |            |          |       |
|             |                                                                    |          |                              |        |                    |            |          |       |
|             |                                                                    |          |                              |        |                    |            |          |       |
|             |                                                                    |          |                              |        |                    |            |          |       |
|             | ٤ (                                                                |          |                              |        |                    |            |          |       |
|             | 1038号1 1038<br>AICC功能 数据                                           | 制制<br>功能 |                              |        |                    |            |          |       |
|             | 全球燈<br>外西智慧音钠解决方                                                   | 52       |                              |        |                    |            |          |       |
|             | 1                                                                  |          |                              |        | 共 4 張   20 策/页 ~ 《 | 1 ) 前往 1 页 |          |       |

#### 图 6.4.1【产品关键词】

## 5.产品通用参数

产品通用参数是对网站产品通用内容进行设置展示,如有需要可以在此处进行编辑。

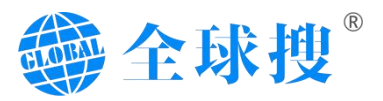

|             | 全球搜                                                                | ① 双应使用全球增SauS软件,大数据AI限能,让全球买家提 | a                 |        | 0 -   |
|-------------|--------------------------------------------------------------------|--------------------------------|-------------------|--------|-------|
| G           | ♥ 产品                                                               | 产品 - 产品通用参数                    |                   |        |       |
| <u>a</u> t  | • 产品发布                                                             |                                |                   |        | #it#R |
| HRI<br>K    | <ul> <li>         ・ 产品列表         ・         ・         ・</li></ul>   | 参数名称                           | 参数数量              | 操作     |       |
| វិរ<br>##   | ・产品关键字                                                             | > (1)                          |                   | 20     |       |
| ₩8          | <ul> <li>         ・ 产品递用参数         ・         ・         ・</li></ul> |                                |                   |        |       |
| ~*<br>10155 |                                                                    |                                |                   |        |       |
| (2)<br>(2)  |                                                                    |                                |                   |        |       |
|             |                                                                    |                                |                   |        |       |
|             |                                                                    |                                |                   |        |       |
|             |                                                                    |                                |                   |        |       |
|             |                                                                    |                                |                   |        |       |
|             |                                                                    | )<br>                          |                   |        |       |
|             | AICCIDHS \$35                                                      | 57<br>065                      |                   |        |       |
|             | 全球履<br>外贸智慧营纳解决方                                                   | £                              | 共1条 20祭/页 ∨ < 1 > | 前往 1 页 |       |

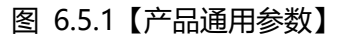

# 6.产品通用描述

产品通用描述是对网站产品通用内容进行设置展示,填写后会默认展示在所有产品详情内。

|            | 全球搜                                        | ① 双位使用金球镜SaaS软件大数编AI钢能,让金球采家晚上门) |                        |        |
|------------|--------------------------------------------|----------------------------------|------------------------|--------|
| e<br>sta   | <ul> <li>产品</li> <li>产品发布</li> </ul>       | 产品 - 产品透明描述                      |                        | HIRING |
| Piliti     | <ul> <li>产品列表</li> <li>产品分类</li> </ul>     | 描述名称                             | 機作                     |        |
| 12<br>ස≊   | ・产品关键字                                     |                                  |                        |        |
| (€)<br>788 | <ul> <li>产品通用参数</li> <li>产品通用描述</li> </ul> |                                  |                        |        |
| ∧7<br>数据   |                                            |                                  |                        |        |
| ()<br>()   |                                            |                                  |                        |        |
|            |                                            |                                  | \$7.00E                |        |
|            | titak Fil<br>Aliccithali<br>Aliccithali    |                                  |                        |        |
|            | 全球 <b>疫</b><br>外団智慧营销解决方案                  |                                  | 井0条 208/西 ( 1 ) 細井 1 石 |        |

图 6.6.1【产品通用参数】

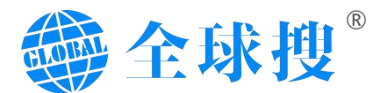

# 七、数据

数据板块针对网站优化效果集中展示。主要分为: 询盘统计、访问明细、流 量趋势、访问来源、地域分布、受访页面、访问终端等。

## 1. 询盘统计

将每月所获取的数据进行整合统计,如图 7.1.1 直观明了的展示询盘来源, 月数量,总共询盘等情况。

|                                                                                 | 全球搜                                                                                                    | ① 双语使用金球报SaaS软件,大数据AI脱船、让金球买家施                                           | a 🕘 📑 🙁 🗘 🔘         | ្រះ |
|---------------------------------------------------------------------------------|----------------------------------------------------------------------------------------------------|--------------------------------------------------------------------------|---------------------|-----|
| ()<br>()<br>()<br>()<br>()<br>()<br>()<br>()<br>()<br>()<br>()<br>()<br>()<br>( | <ul> <li>次数据</li> <li>资量统计</li> <li>访问明细</li> <li>流量趋势</li> <li>访问来源</li> <li>地域分布</li> </ul>                | 数第 - 595%HH<br>2023400月的消費条HH<br>ホバ市商品 0 m 1111                          | 2023年09月份闲盘统计       |     |
|                                                                                 | <ul> <li>受访页面</li> <li>访问时间</li> </ul>                                                                       | #Registrons                                                              |                     |     |
|                                                                                 | (金)         (金)           100-37         比例另一           ALCCDNR         型成功           全防衛         分別管世界時時為力室 | 20234008/99/804511<br>#7/58828<br>#7/58828<br>#7/58828<br>#7/58828870715 | 2023408/1998@##stit |     |

图 7.1.1【询盘统计】

## 2.访问明细

访问数据统计出网站访客的具体情况。例如每天的浏览时间、访客来源、访问入路页面、终端、国家/地区(IP)、访问深度、访问详情、等数据。如图 7.2.1 【访问明细】标注:

①网站访问明细:统计了截止目前网站所有的 IP 访客量

②询盘筛选:可筛选查看询盘转化的访客记录

③浏览时间:统计访客访问的时间

④访客来源:统计访客通过哪种途径进入网站:包括:Google、Facebook、Bing、 Yandex 或直接点击书签、收藏夹、外链、在浏览器地址栏录入网址访问等。
⑤访问页面:统计访问所访问的页面地址

⑥终端:统计每条访客所使用的设备终端,例如 PC 端、移动端。

⑦国家/地区(IP):统计访客 IP 地址来源并自动屏蔽中国国内访客 IP 的访问记录 ⑧访客深度:统计访客进入网站后查看网页的数量,也就是我们常说的 PV 值。

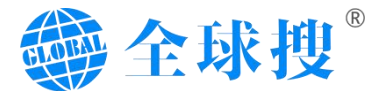

⑨询盘转化:统计询盘的转化记录⑩查看详情:点击可以查看每条访客 IP 具体的访问轨迹

|                                                                                 | 全球搜                                        | (1) 双语使用全球搜SaaS软件,大数据 | AI開給,让全球突象線上门I               |                             |              |                    |           | ) · Ø Q O \$ |
|---------------------------------------------------------------------------------|--------------------------------------------|-----------------------|------------------------------|-----------------------------|--------------|--------------------|-----------|--------------|
| ()<br>()<br>()<br>()<br>()<br>()<br>()<br>()<br>()<br>()<br>()<br>()<br>()<br>( | ₩ 数据                                       | 数据 - 访问明细             |                              |                             |              |                    |           |              |
|                                                                                 | <ul> <li>) 润盘统计</li> <li>) 计闭时间</li> </ul> | <b>***</b>            | t访察量: 3 IP) <mark>1</mark> ) |                             |              |                    |           | ◎ 資盘转化 筛选    |
| 月站                                                                              | <ul> <li>流量趋势</li> </ul>                   | (a)(Heta)(A)          | 访春来源 🥝                       | 访春入路页面 🌀                    | 经源           | 国家/地区(IP) 7        | 访春深度(页) 🔞 | 调盘转化 🧕       |
| 6<br>内容                                                                         | <ul> <li>访问来源</li> <li>地域分布</li> </ul>     | 2023-09-04 16:47:54   | https://www.google.com/      | https://demo.globalso.site/ | PC           | 總國(38.65.214.98)   | 1页        | 10)<br>亚明注册  |
| ₩<br>#<br>7                                                                     | <ul> <li>受访页面</li> <li>访问终端</li> </ul>     | 2023-09-04 16:47:44   | https://www.google.com/      | https://demo.globalso.site/ | PC           | 简周(38.65.214.89)   | 1页        | 麦香详情         |
| 8086<br>{@}                                                                     |                                            | 2023-09-04 16:36:31   | https://www.google.com/      | https://demo.globalso.site/ | PC           | 篇團(173.82.154.190) | 1页        | 查費洋價         |
| 20                                                                              |                                            |                       |                              |                             | < 1 → 前往 1 页 |                    |           |              |
|                                                                                 |                                            |                       |                              |                             |              |                    |           |              |
|                                                                                 |                                            |                       |                              |                             |              |                    |           |              |
|                                                                                 |                                            |                       |                              |                             |              |                    |           |              |
|                                                                                 |                                            |                       |                              |                             |              |                    |           |              |
|                                                                                 | UIARI UIARI<br>AICCIDNE NURTON             | 8                     |                              |                             |              |                    |           |              |
|                                                                                 | 全球獲<br>外贸智慧营销解决方案                          |                       |                              |                             |              |                    |           |              |

图 7.2.1【访问明细】

## 3.流量趋势

直观的将每月 PV、IP 情况进行展示,方便快捷的对每月访问量做对比统计,同时也记录前十的访问国家。

PV:全称为 Page View,即页面浏览量。指网站的每个页面被浏览的次数,包括同一个用户多次浏览同一页面的记录。

IP:全称为 Internet Protocol,即独立 IP 地址访问量,指网站的独立 IP 地址数

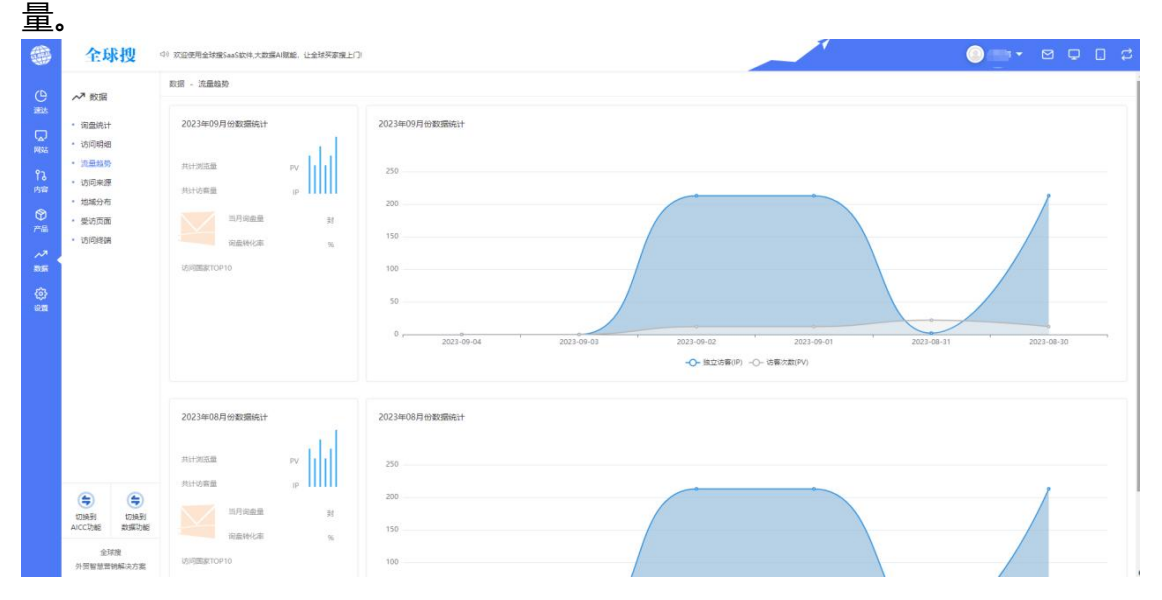

图 7.3.1【流量趋势】

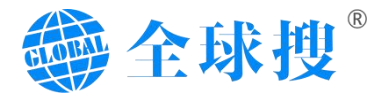

## 4.访问来源

记录访客以何种方式进入网站,例如 Google、Yandex 等来源信息,并以 饼状图的形式进行展示。

|                   | 全球搜                                                                                                    | ① 双应使用全球搜SaaS软件,大数编AI联起,让全球灭家搜上                                                                               |                        |   |
|-------------------|----------------------------------------------------------------------------------------------------|----------------------------------------------------------------------------------------------------|------------------------|---|
| ○型 □廠 1.幣 ②應 >應 ③ | <ul> <li>・ 読載病計</li> <li>・ 読載病計</li> <li>・ 法問題助約</li> <li>・ 法問題助約</li> <li>・ 公司申請</li> <li>・ 公司申請</li> </ul> | 取用 - 10/8年2月<br>2023年09月98世第4日<br>バージの回帰 24 PV<br>イロックの目的<br>426 P<br>はののの目的について5<br>https://www.go.ogia.com/ | 2023#05/Jetetalintit   | , |
| https://wei       | (국) 전체용 전체용<br>AICC2948 전체용<br>소년전<br>소년전<br>Alabata com/dobalas/infra                                       | 2023#068/9980##0;1<br>лнэтеля 34 гм<br>лнотеля 215 гл<br>изяжаторто                                           | 2023#08/99/99/99/99/99 |   |

图 7.4.1【访问来源】

# 5.地域分布

对访客地域进行整合统计,同时将访客访前15的国家进行统计。

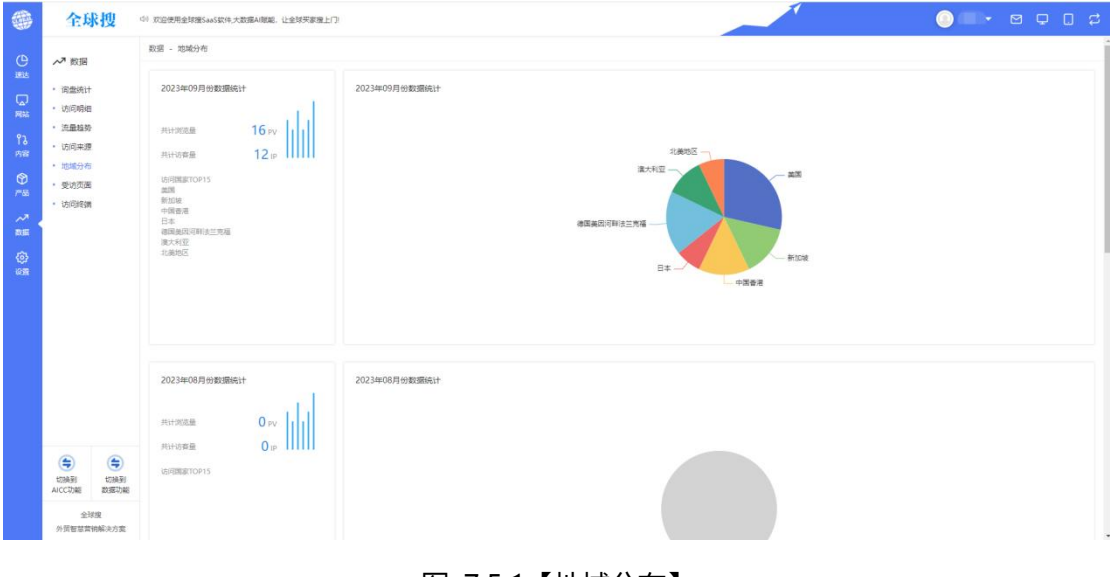

图 7.5.1【地域分布】

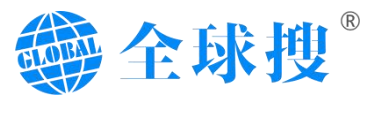

6.受访页面

分析网站被访问的页面,提取受访前十五的页面,并以饼状图进行展示。

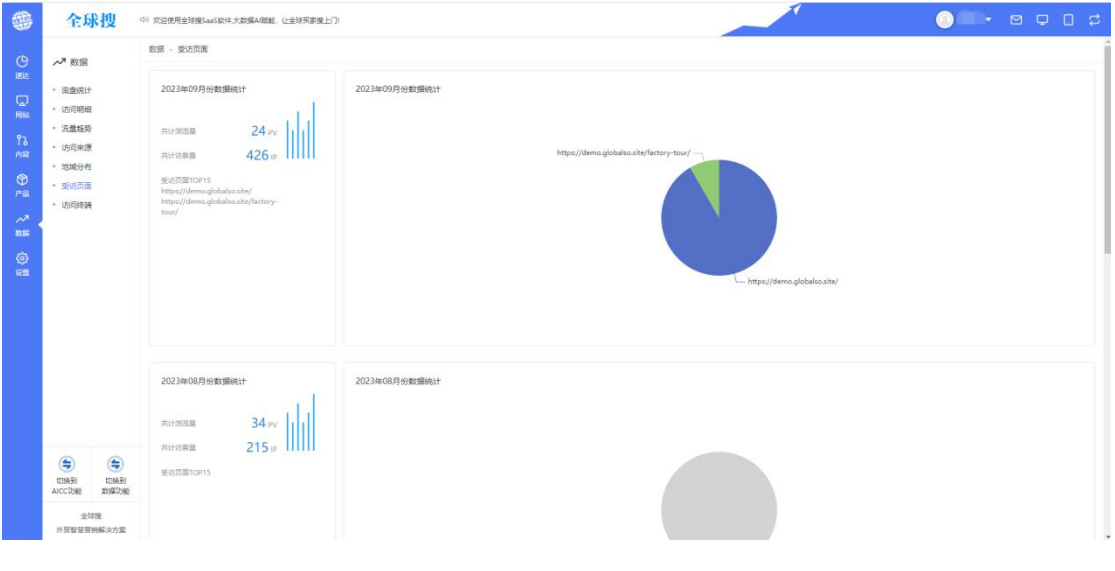

图 7.6.1【受访页面】

## 7.访问终端

分析获取访客通过何种方式进行的网站访问,可区分网站受访终端是移动端 或是 PC 端。

| 全球搜                                                                                                    | (1) 欢迎使用全球搜SaaS软件,大数编AI碳制,让全球买家搜上                                                                                                    |                   |     |
|----------------------------------------------------------------------------------------------------|----------------------------------------------------------------------------------------------------|-------------------|-----|
| <ul> <li>・ 常 数据</li> <li>・ 協助地士</li> <li>・ 協助地士</li> <li>・ 協助地士</li> <li>・ 協助地士</li> <li>・ 協助地士</li> <li>・ 協助地士</li> <li>・ 協助地士</li> <li>・ 協助地士</li> <li>・ 協助地士</li> <li>・ 協助地士</li> <li>・ 協助地士</li> <li>・ 協助地士</li> <li>・ 協助地士</li> <li>・ 協力地士</li> </ul>                                                                                                    | E13日 - 930(98)(8)     C0234409月99(8)(8)(1)     Alt+01(2)(8)     Alt+01(2)(8)     Alt | 2023w099Hv@s@wki+ | - K |
| <ul> <li>(金)</li> <li>(ごの希知<br/>ALCC23回</li> <li>(公前<br/>2457歳</li> <li>(公前<br/>2457歳</li> <li>(公前<br/>2457, 2)</li> <li>(公前<br/>2457, 2)&lt;</li></ul> | 20234058 Ножажын<br>Англаа 34 гу<br>Англаа 215 гг<br>Колакторио                                                                                                    | 2023#08月%81586if  |     |

图 7.7.1【访问终端】

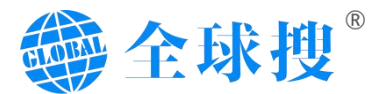

# 八、设置

全球搜 V6.0 后台的设置板块共分为 6 个板块: 分别是用户设置、角色设置、 组织结构、收信设置、社交绑定、修改密码。

## 1.用户设置

用户管理界面主要呈现客户后台注册用户的用户名,登录手机,绑定微信号, 状态,操作等。

①添加用户:用于网站后台账号管理用户的增加
②编辑:用于对应用户状态的启用和禁用。
③编辑用户:用于设置用户的名称,密码,权限等功能。
④删除:用于后台不需要用户的删除。

|      | 全球搜                                                                                                    | ① 次应使用全球接SaaS软件,大数编A碳能,让全球买家售 | נט             |                    |          |         |
|------|----------------------------------------------------------------------------------------------------|-------------------------------|----------------|--------------------|----------|---------|
| (D)  | ()<br>()<br>()<br>()<br>()<br>()<br>()<br>()<br>()<br>()<br>()<br>()<br>()<br>(                                                                                                    | 设置 - 用户设置                     |                |                    |          |         |
| 透达   |                                                                                                    | 账户管理                          |                |                    |          | 00 ans: |
| S    | <ul> <li>用戶设置</li> <li>角色设置</li> </ul>                                                                                                    | 用户名                           | 登录手机号          | 绑定做信号              | 15       | 操作      |
| 92   | • 组织结构                                                                                                    | 1.00                          |                | 1000               | 庶用 编辑 🕗  | 0 a ± 0 |
| 88   | <ul> <li>收信设置</li> <li>社交绑定</li> </ul>                                                                                                    | 100                           |                |                    | 启用 磷铌    | 2 8     |
|      | • 修改密码                                                                                                    |                               |                |                    | 启用 编辑    | l∠ ⊡    |
| ~    |                                                                                                    |                               |                |                    | 启用 编辑    | ∠ 亩     |
| 803H |                                                                                                    |                               |                | March 199          | 启用 编辑    | e 🗈     |
| @ .  | Constanting of the second second seco |                               |                |                    |          |         |
|      | 全球搜<br>外贸智慧营销解决方案                                                                                                    |                               | 共 145 奈 5条/页 ~ | 1 2 3 4 5 6 ··· 29 | > 前往 1 页 |         |

#### 图 8.1.1【用户设置-界面】

## 2.角色设置

用于网站已有用户角色的展示和相关编辑。

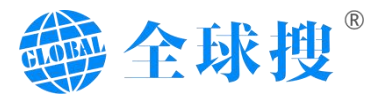

|                       | 全球搜                                        |                          |  |  |  |  |  |  |  |  |  |
|-----------------------|--------------------------------------------|--------------------------|--|--|--|--|--|--|--|--|--|
|                       | ැ<br>ල<br>ස                                | · (2) - 角色说真             |  |  |  |  |  |  |  |  |  |
| illit                 | <ul> <li>用白砂面</li> </ul>                   | 命由63項                    |  |  |  |  |  |  |  |  |  |
| REAGE                 | • 角色设置                                     | Rð.                      |  |  |  |  |  |  |  |  |  |
| ۴ð                    | <ul> <li>・ 通问结构</li> <li>・ 改信设置</li> </ul> | 田田成沢 之 白                 |  |  |  |  |  |  |  |  |  |
| ।<br>।<br>।<br>।      | ・社交绑定                                      | 2 業務会員 之 自               |  |  |  |  |  |  |  |  |  |
| PB                    | • 修改密码                                     |                          |  |  |  |  |  |  |  |  |  |
| ~~ <sup>3</sup><br>政語 |                                            |                          |  |  |  |  |  |  |  |  |  |
| ۵.                    |                                            |                          |  |  |  |  |  |  |  |  |  |
| -em                   |                                            |                          |  |  |  |  |  |  |  |  |  |
|                       |                                            |                          |  |  |  |  |  |  |  |  |  |
|                       |                                            |                          |  |  |  |  |  |  |  |  |  |
|                       |                                            |                          |  |  |  |  |  |  |  |  |  |
|                       |                                            |                          |  |  |  |  |  |  |  |  |  |
|                       |                                            |                          |  |  |  |  |  |  |  |  |  |
|                       |                                            |                          |  |  |  |  |  |  |  |  |  |
|                       | 切映到 切映到<br>AICC功能 数据功能                     |                          |  |  |  |  |  |  |  |  |  |
|                       | 全球握<br>外营蟹是营销解(决方案                         | 其2鉄 20時/页 ∨ ≤ 1 → 第社 1 页 |  |  |  |  |  |  |  |  |  |

图 8.2.1【用户设置-界面】

## 3.组织结构

用于网站后台添加用户管理的分级管理

|           | 全球搜                                      | (5) 就這使用全球證SaaS软件,大數讓 | AI慰耜,让全球买家理 | EDI     |                                                                                                    |         |                |                    | ) <b></b>   | \$     |  |
|-----------|------------------------------------------|-----------------------|-------------|---------|----------------------------------------------------------------------------------------------------|---------|----------------|--------------------|-------------|--------|--|
| (0)       | රට ලෙස                                   | GR - RIPAN            |             |         |                                                                                                    |         |                |                    |             |        |  |
|           | <ul> <li>用户设置</li> </ul>                 | 组织结构                  |             |         |                                                                                                    |         | 推续员工 (透输入成员名称) |                    | <b>⊕</b>    | ) 创建部门 |  |
| Riti      | <ul> <li>角色设置</li> <li>组织结构</li> </ul>   | 组织机构                  |             | 姓名      | 851J                                                                                                    | 的门口做现   | 部種             | 手机带                | 角色权限        |        |  |
| វិរ<br>គង | ・ 政信设置                                   | di Milat              |             | 1.000   | 100 C 10 C                                                                                                    | 101.0   | \$100 King     | 101001000          | 10000-00    |        |  |
| ۲         | <ul> <li>社交期定</li> <li>- 絶対策福</li> </ul> |                       |             | 1.40    | States of all                                                                                                    | 10.1    | Brand Lands    | 1.000              | 1000        |        |  |
| 7°8       | * 1950K8210                              |                       |             | 1. 198  | Internet of                                                                                                    | 100.0   | a service of   | www.               | 100.0       |        |  |
|           |                                          |                       |             | 11.000  | 1000000000                                                                                                    | 100.05  | 1.000          | 1000000000         | 10000       |        |  |
| ۵.        |                                          |                       |             | 0.000   | and the other                                                                                                    | and a   | A contraction  | ( and address of ) | and the set |        |  |
| en l      |                                          |                       |             | 10.00   | and the second second                                                                                                    | 101.07  | 11000          | 10.00702           | 10000-0     |        |  |
|           |                                          |                       |             | 0. mit  | inerest of                                                                                                    | 100.0   | *****          |                    | dame. A     |        |  |
|           |                                          |                       |             | 11.1818 | 200 million al 11                                                                                                    | and a   | Research.      | in the second      | 1000-1      |        |  |
|           |                                          |                       |             | 0.000   | 1000010-01                                                                                                    | 101.0   | 10000          | 1.00               | 10001-0     |        |  |
|           |                                          |                       |             | 1.000   | 100-010-01                                                                                                    | 100.01  | Branchers.     |                    | 1000-0      |        |  |
|           |                                          |                       |             | 11.00   | and the second second                                                                                                    | 10114   | a service      | 15460564           | 1000-2      |        |  |
|           |                                          |                       |             | 5 mm    | and the second second s | 100.0   | 10000          | 10000              | 10000       |        |  |
|           |                                          |                       |             | 0.00    | and set of                                                                                                    | and the | a concern      | Constanting of the | and a       |        |  |
|           | 1014至1 1014至1<br>AICC3功能 数据E功能           |                       |             | 1.100   | 100103-0                                                                                                    | 10.0    | Trease         | 1000,000           | 100.0       |        |  |
|           | 全球度                                      |                       |             | 1.000   | 1000-00 M                                                                                                    | 141-4   | ******         |                    | 1000-01     |        |  |

图 8.3.1【组织结构】

## 4.收信设置

该界面主要用于接收网站询盘的账号设置,在这里可以添加对应的邮箱和手机号码。

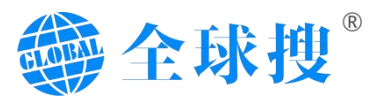

|         | 全球搜                                                                                                    | (1) 欢迎使用全球搜SaaS软件,大数编AI撤船,让全球买家提上门! |                   |  |
|---------|----------------------------------------------------------------------------------------------------|-------------------------------------|-------------------|--|
| e<br>ss | <ul> <li>(2) 设置</li> <li>用户设置</li> </ul>                                                                                                    | 设置 - 改併設置<br>收信设置                   |                   |  |
|         | <ul> <li>南会近置</li> <li>語が為約</li> <li>空間に置</li> <li>注文規定</li> <li>様次世時</li> </ul>                                                                                                    |                                     | Email: O Phone: O |  |
|         | <ul> <li>(金)</li> <li>(三)</li> <li>(三)</li></ul> |                                     |                   |  |

#### 图 8.4.1【收信设置】

## 5.社交绑定

该界面可以在添加账号里输入对应的邮箱账号做官网社媒账号的绑定

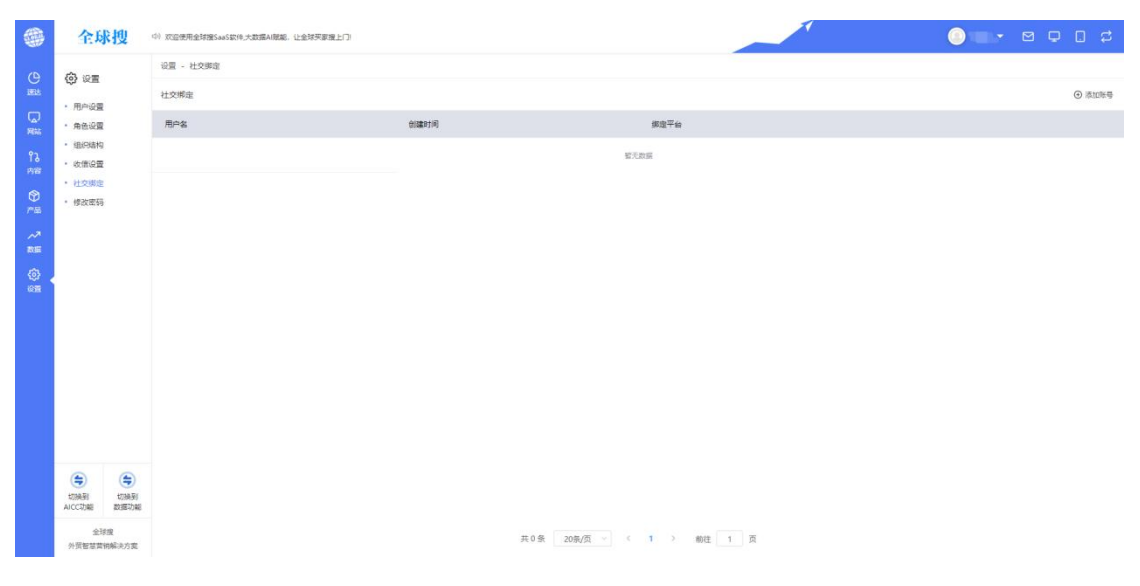

图 8.5.1【社媒绑定】

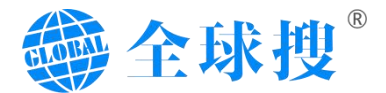

6.修改密码

此处可以用于当前用户的密码更改设置。

|                                                                                                    | 全球搜                                                        | 41 页层按用金材描5465块大面描A框框, 让金材写面描上门 |  |
|----------------------------------------------------------------------------------------------------|------------------------------------------------------------|---------------------------------|--|
| <ul> <li>● 直払</li> <li>■ 料本</li> <li>● 料本</li> <li>● 料本</li> <li>● 料本</li> <li>● 料本</li> <li>● 料本</li> </ul> | <ul> <li>(2) (2) (2) (2) (2) (2) (2) (2) (2) (2)</li></ul> | 22 - 5229                       |  |
| ~*<br>86                                                                                                    |                                                            | 传改在码及职称                         |  |
|                                                                                                    |                                                            | •                               |  |
|                                                                                                    |                                                            | 10162-X1515                     |  |
|                                                                                                    |                                                            | #64.0855                        |  |
|                                                                                                    |                                                            | 展文                              |  |
|                                                                                                    |                                                            |                                 |  |
|                                                                                                    | AICCIDAE EXERCIDAE                                         |                                 |  |
|                                                                                                    | 全球搜<br>外预暂慧慧钠解决方案                                          |                                 |  |

图 8.5.1【修改密码】

## 7.后台工具框

①数据切换:可以通过客户管理后台 AICC 功能和数据功能模块。
②站内信:可以在任意界面快速浏览网站收到的相关信息更新通知。
③PC 端界面:可以对网站 PC 端的效果进行快速预览。
④移动端界面:可以对网站移动端的效果进行快速预览。
⑤对网站进行同步:对网站静态资源更新和更新网站的 SiteMap 等。

|                                 | 全球搜                                                     | 41 安全地理全球能Last的大型属A框框。让全球开影像上门                                        | O = - 8 g 8 g                              |
|---------------------------------|---------------------------------------------------------|-----------------------------------------------------------------------|--------------------------------------------|
| C<br>B<br>B<br>B<br>B<br>B<br>B | <ul> <li>         ・ 局台篇页         ・ 精査局量     </li> </ul> | Page 6 date                                                           | 米銀石6匹 ● 所有6匹 ●<br>回転入5匹米回回 ●<br>(小 A1年気6匹) |
| 13                              | <ul> <li>- 担名数据</li> <li>- 访问明组</li> </ul>              | 10px c xbt c ⊟ B I U G Normal c A W 27 40 E E x, x <sup>2</sup> E E G | A RIESEO                                   |
|                                 |                                                         | #86.V.5#                                                              |                                            |
|                                 |                                                         | Return O                                                              |                                            |
|                                 |                                                         | 3442.3412.630 × × Θ                                                   |                                            |
|                                 |                                                         | 10px : 宋休 : 王 B I U O Normal : ▲ 圖 19 4 三 三 x, x' 三 三 圖               |                                            |
|                                 |                                                         | Jan Vun                                                               |                                            |
|                                 | AICCIDE STERIDE                                         |                                                                       |                                            |
|                                 | 生球液<br>小学智慧装領転は方面                                       |                                                                       |                                            |

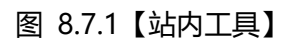